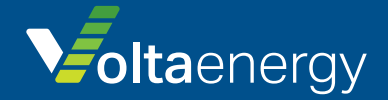

# ИНВЕРТОР

## для солнечных панелей с подключением к сети

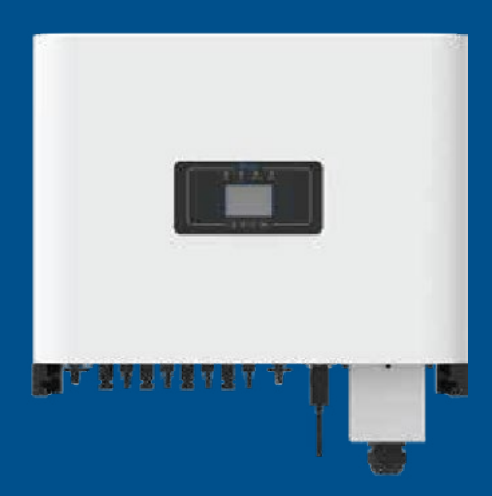

- SUN-30K-G03
- SUN-33K-G03
- SUN-35K-G03
- SUN-40K-G03
- SUN-50K-G03
- SUN-60K-G03

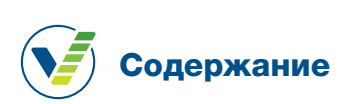

| 1.  | Введение                                                         | 1 |
|-----|------------------------------------------------------------------|---|
|     | 1.1 Общее введение                                               |   |
|     | 1.2 Перечень деталей                                             | 2 |
| 2.  | Предупреждения и инструкции по безопасности                      |   |
|     | 2.1 Предупредительные знаки                                      |   |
|     | 2.2 Инструкции по технике безопасности                           |   |
|     | 2.3 Примечания по использованию                                  | 4 |
| 3.  | Рабочий интерфейс                                                | 5 |
|     | 3.1 Вид интерфейса                                               | 5 |
|     | 3.2 Индикатор состояния                                          | 5 |
|     | 3.3 Кнопки                                                       | 6 |
|     | 3.4 ЖК-дисплей                                                   | 6 |
| 4.  | Установка изделия                                                |   |
|     | 4.1 Выбор места для установки                                    | 7 |
|     | 4.2 Размеры инвертора                                            | 9 |
|     | 4.3 Установка инвертора                                          |   |
| 5.  | Электрическое подключение                                        |   |
|     | 5.1 Подключение входного зажима пост. т.                         |   |
|     | 5.2 Подключение зажима перем. т.                                 |   |
|     | 5.3 Подключение линии заземления                                 |   |
|     | 5.4 Подключение контроля инвертора                               |   |
| 6.  | Запуск и отключение                                              |   |
|     | 6.1 Запуск инвертора                                             |   |
|     | 6.2 Отключение инвертора                                         |   |
| 7.  | Функция нулевой выдачи через счетчик электроэнергии              |   |
|     | 7.1 Параллельные инверторы и счетчики                            |   |
|     | 7.2 Как определить мощность нагрузки инвертора солнечных панелей |   |
|     | на платформе контроля?                                           |   |
| 8.  | Общие принципы работы                                            |   |
|     | 8.1 Исходный интерфейс                                           |   |
|     | 8.2 Статистика                                                   |   |
|     | 8.3 История отказов                                              |   |
|     | 8.4 Настройка включения/отключения                               |   |
|     | 8.5 Настройка параметров                                         |   |
| 9.  | Ремонт и обслуживание                                            |   |
| 10. | Ошибки и устранение                                              |   |
|     | 10.1 Коды ошибок                                                 |   |
| 11. | Характеристики                                                   |   |

## Информация о руководстве

В руководстве приводятся сведения об изделии, инструкции по монтажу, работе и техобслуживанию. Руководство не содержит полную информацию о фотоэлектрической системе.

## Как использовать руководство

Перед выполнением работ на инверторе обратитесь к руководству и смежным документам. Документы должны храниться в доступном месте. Их содержимое может периодически обновляться и изменяться из-за доработок изделия. Информация в руководстве подлежит изменению без уведомления. Последнюю версию руководства можно получить по адресу: service@deye.com.cn

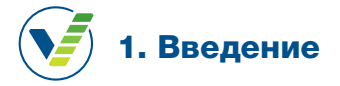

## 1.1 Общее введение

Инвертор, подключенный к сети, может преобразовывать постоянный ток солнечных панелей в переменный ток, который можно выдавать непосредственно в сеть. Внешний вид инвертора изображен ниже. Модельный ряд включает SUN-30K-G03, SUN-33K-G03, SUN-35K-G03, SUN-40K-G03, SUN-50K-G03, SUN-60K-G03.

Все модели по тексту именуются «инвертор».

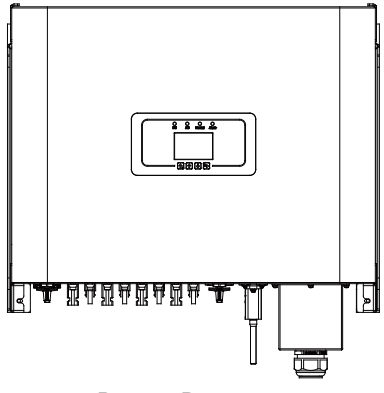

Рис. 1.1 Вид спереди

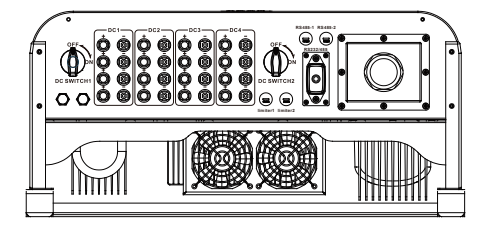

Рис. 1.2 Вид сзади

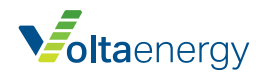

## 1.2 Перечень деталей

В следующей таблице приводится комплектация инвертора:

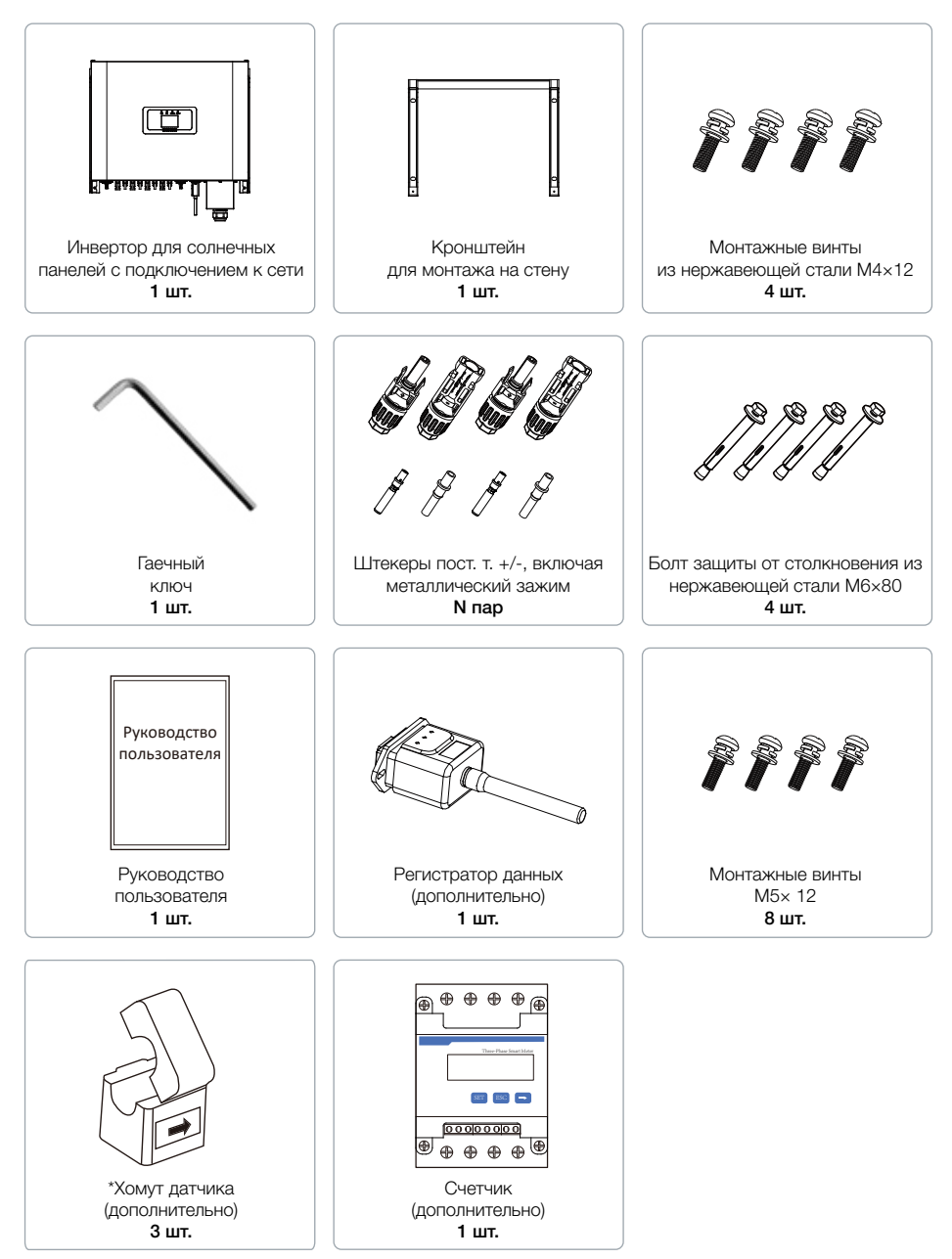

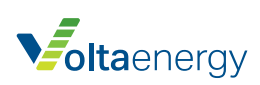

## 2. Предупреждения и инструкции по безопасности

Неправильное применение может стать причиной удара электротоком или ожога. В руководстве содержатся важные инструкции, которые необходимо соблюдать во время монтажа и техобслуживания. Перед использованием требуется внимательно прочитать эти инструкции и сохранить для обращения в будущем.

## 2.1 Предупредительные знаки

Предупреждения в настоящем руководстве, обозначающие потенциальные риски для безопасности и описывающие важную информацию по безопасности, указаны ниже:

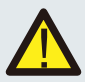

#### Предупреждение:

Символ безопасности обозначает важные инструкции, чье нарушение может вызвать серьезную травму или смерть.

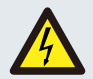

#### Опасность удара электротоком:

Символ удара электротоком обозначает важные инструкции по безопасности, чье нарушение может вызвать удар электротоком.

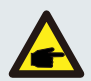

#### Рекомендации по безопасности:

Символ примечания обозначает важные инструкции по безопасности, чье нарушение может вызвать повреждение или выход из строя инвертора.

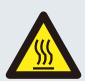

#### Опасность высокой температуры:

Символ горячей поверхности обозначает инструкции по безопасности, чье нарушение может вызвать ожоги.

## 2.2 Инструкции по технике безопасности

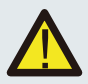

#### Предупреждение:

Электромонтаж инвертора должен соответствовать правилам безопасной работе в стране монтажа.

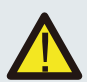

#### Предупреждение:

Инвертор имеет неизолированную топологическую схему, поэтому требуется обеспечить изоляцию входа постоянного тока и выхода переменного тока перед использованием инвертора.

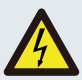

#### Опасность удара электрическим током:

Запрещено разбирать инвертор, так как имеется опасность удара электротоком, серьезные травмы или смерть. Для ремонта требуется обратиться к специалисту.

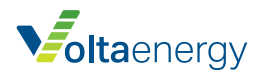

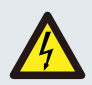

#### Опасность удара электрическим током:

Когда на фотоэлектрический модуль воздействует солнечный свет, на выходе создается напряжение постоянного тока. Чтобы избежать удара током, запрещено касаться модуля.

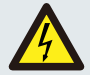

#### Опасность удара электрическим током:

После отключения входа и выхода инвертора для техобслуживания подождите не менее 5 минут, чтобы разрядилось остаточное электричество.

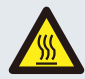

#### Опасность высокой температуры:

Локальная температура инвертора может превышать 80 °С во время работы. Запрещено касаться корпуса инвертора.

## 2.3 Примечания по использованию

Трехфазный инвертор был сконструирован и прошел испытания в соответствии со стандартами безопасности. Он обеспечивает безопасность пользователей. Однако, поскольку инвертор является электрическим устройством, он может вызвать удар электротоком или травму в результате неправильного использования.

#### При работе инвертора необходимо соблюдать следующие требования:

- 1. Монтаж и техобслуживание выполняются квалифицированным специалистом с соблюдением местных стандартов.
- Во время монтажа и обслуживания сначала отключается сторона переменного тока, затем сторона постоянного тока, после чего требуется подождать 5 минут, чтобы не получить удар электротоком.
- 3. Локальная температура инвертора может превышать 80 °C во время работы. Чтобы избежать травмы, к нему запрещено прикасаться.
- Электромонтаж должен выполняться в соответствии с местными электротехническими стандартами при наличии разрешения от местной энергетической компании.
- 5. Требуется принять антистатические меры.
- 6. требуется выполнить в месте, недоступном для детей.

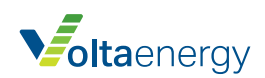

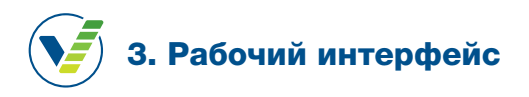

## 3.1 Вид интерфейса

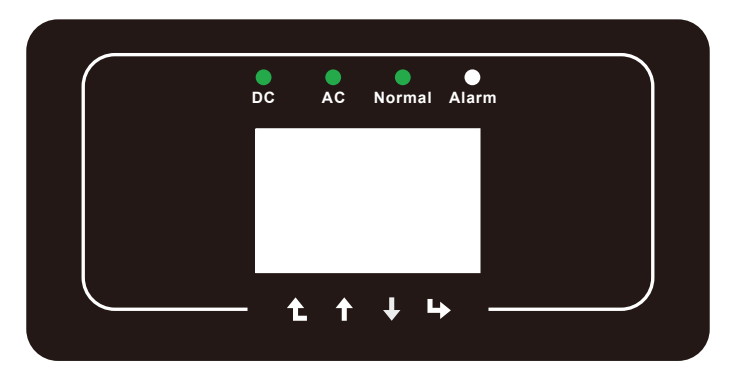

Рис. 3.1 Дисплей на передней панели

## 3.2 Индикатор состояния

Панель инвертора имеет 4 индикатора, левый индикатор (DC) – выход постоянного тока, зеленый цвет обозначает, что на инвертор подано достаточное напряжение постоянного тока. Кроме того, имеется индикатор переменного тока (AC), зеленый цвет обозначает, что инвертор подключен к сети переменного тока. Помимо этого, включенный индикатор «normal» обозначает штатный режим работы инвертора. Правый индикатор (alarm) – индикатор тревоги. Красный цвет обозначает обнаружение неисправностей в режиме работы инвертора.

| ИНДИКАТОР | СТАТУС | СОСТОЯНИЕ                       |  |  |  |
|-----------|--------|---------------------------------|--|--|--|
|           | вкл    | Инвертор обнаружил вход пост.т. |  |  |  |
| • DC      | выкл   | Низкое напряжение входа пост.т. |  |  |  |
|           | вкл    | Низкое напряжение входа пост.т. |  |  |  |
| AC        | выкл   | Сеть недоступна                 |  |  |  |
|           | вкл    | Штатный режим работы            |  |  |  |
| NORIVIAL  | выкл   | Инвертор отключен               |  |  |  |
|           | вкл    | Обнаружены неисправности        |  |  |  |
|           | выкл   | Штатный режим работы            |  |  |  |

Таблица 3.1 Описание индикаторов состояния

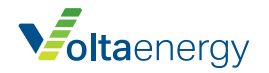

## 3.3 Кнопки

На панели инвертора имеется четыре кнопки:

- кнопка перемещения вверх и увеличения (BBEPX),
- кнопка перемещения вниз и уменьшения (ВНИЗ),
- кнопка влево (ESC),
- кнопка вправо (ENTER).

#### При помощи этих четырех кнопок осуществляются следующие функции:

- Просмотр страниц (кнопки ВВЕРХ и ВНИЗ)
- Изменение настраиваемых параметров (кнопки ESC и ENTER).

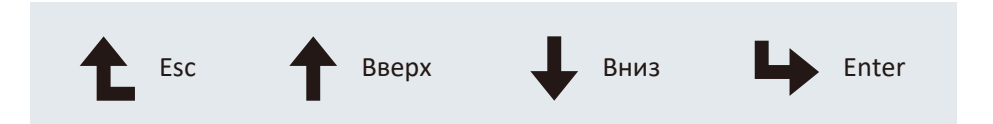

## 3.4 ЖК-дисплей

Трехфазный инвертор имеет дисплей размером 256\*128 точек, на котором указаны:

- Рабочий статус и информация
- Рабочая информация
- Предупреждения и неисправности.

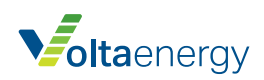

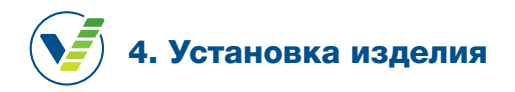

## 4.1 Выбор места для установки

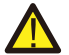

## ПРЕДУПРЕЖДЕНИЕ: РИСК ПОЖАРА

#### Чтобы выбрать место для установки инвертора, необходимо учитывать следующее:

- Запрещено устанавливать инвертор в месте, где присутствуют легковоспламеняющиеся материалы или газы.
- Запрещено устанавливать инвертор в потенциально взрывоопасной среде.
- Запрещено устанавливать в замкнутых пространствах без свободной циркуляции воздуха. Чтобы избежать перегрева, убедитесь, что поток воздуха вокруг инвертора не заблокирован.
- Воздействие прямого солнечного света повышает рабочую температуру инвертора и может вызвать ограничение выходной мощности. Рекомендуется установить инвертор в месте, защищенном от солнечного света и осадков.
- Чтобы избежать перегрева, при выборе места установки инвертора требуется учитывать температуру окружающего воздуха. Если температура окружающего воздуха вокруг прибора превышает 100 °F / 40 °C, рекомендуется использовать солнцезащитный козырек.

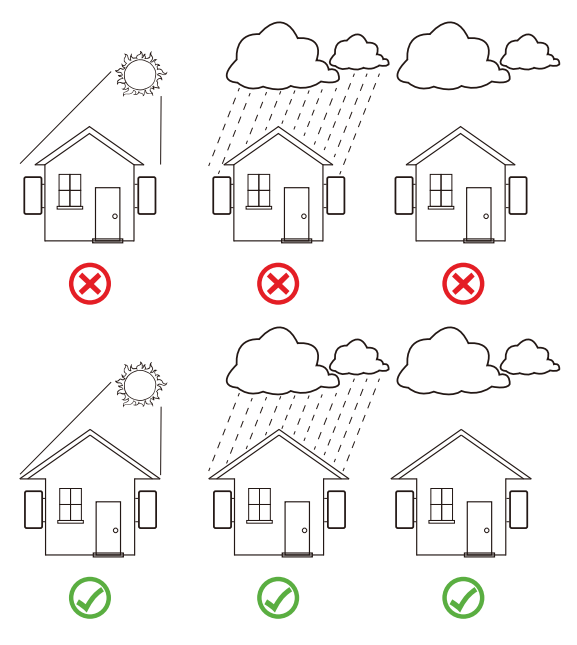

Рис. 4.1 Рекомендуемое место установки

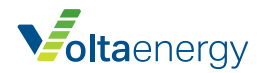

- Установка осуществляется на стену или прочную конструкцию, которая может выдержать массу инвертора.
- Наклон не должен превышать ±15°. Если установленный инвертор наклонен на угол более указанного, нарушается рассеяние тепла, что может привести к выходной мощности ниже ожидаемой.
- Если устанавливается несколько инверторов, между ними должен предусматриваться зазор не менее 500 мм. Под инвертором и над ним должен быть зазор не менее 500 мм.
   Место установки должно быть недоступно для детей. См. рис. 4.3.
- В месте установки должен обеспечиваться обзор ЖК-дисплея и состояния индикаторов.
- Если инвертор устанавливается в воздухонепроницаемом строении, требуется вентиляция.

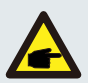

#### Рекомендации по безопасности:

Рядом с инвертором не должны располагаться посторонние предметы.

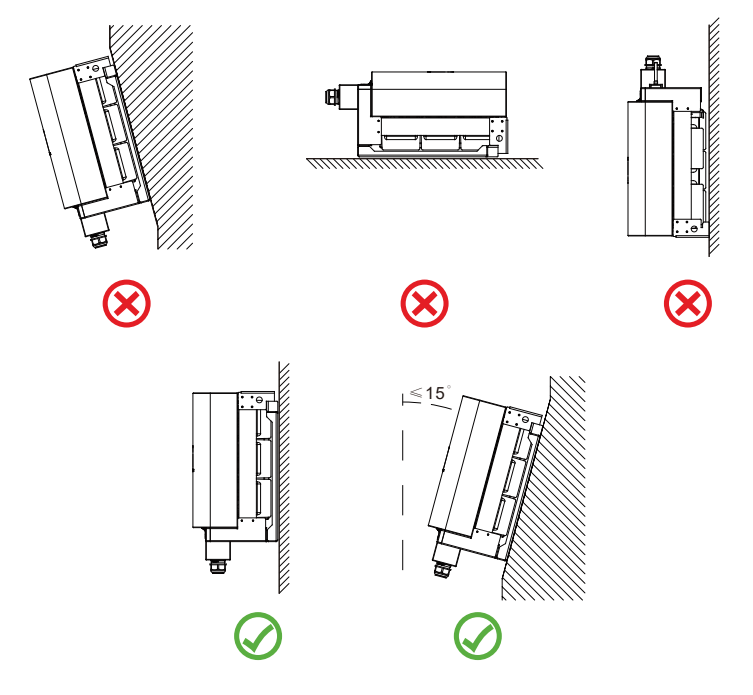

Рис. 4.2 Угол установки

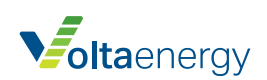

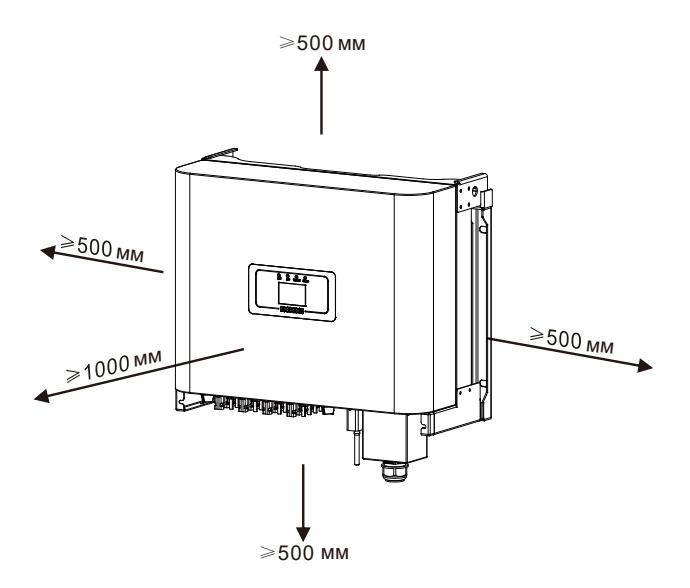

Рис. 4.3 Зазор при установке

## 4.2 Размеры инвертора

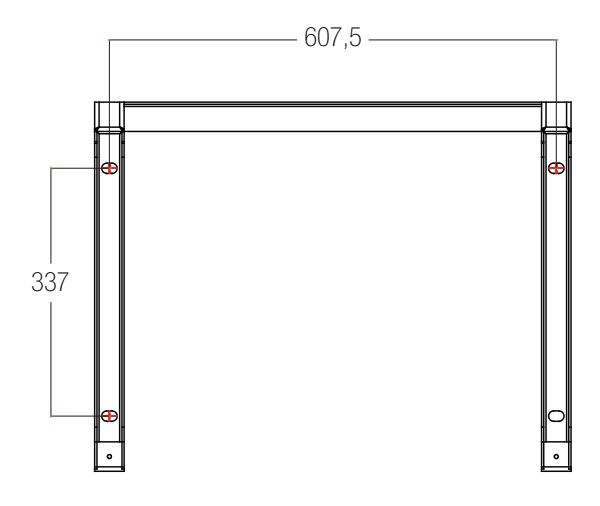

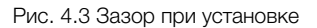

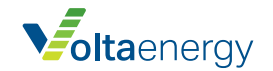

## 4.3 Установка инвертора

Инвертор требуется установить в вертикальном положении.

#### Порядок монтажа описан ниже:

- 1. Для кирпичных стен положение отверстий должно подходить под расширительные болты.
- 2. Убедитесь, что кронштейн установлен горизонтально и монтажные отверстия расположены правильно. Просверлите отверстие на стене согласно отметкам.
- 3. Используйте расширительные болты для крепления кронштейна к стене.

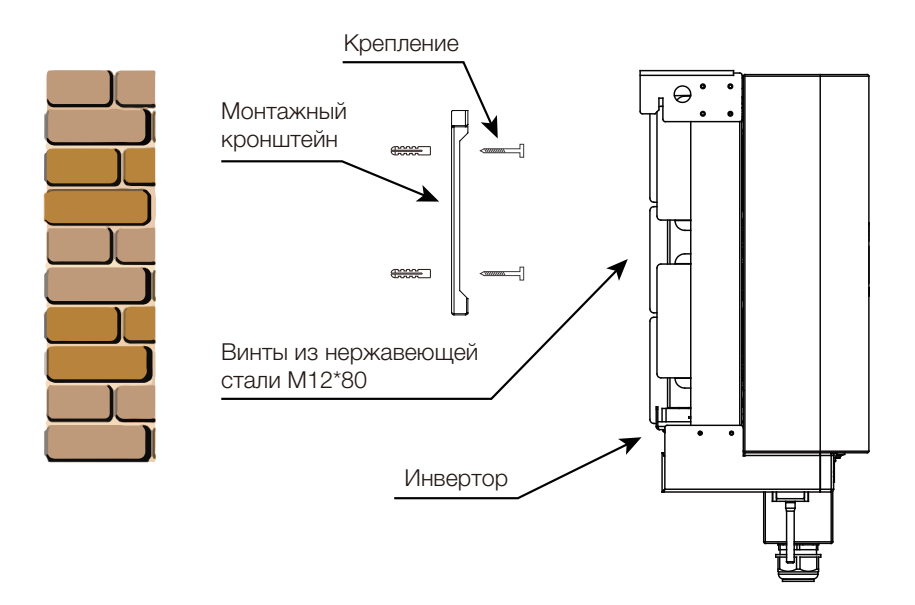

Рис. 4.5 Установка инвертора

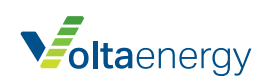

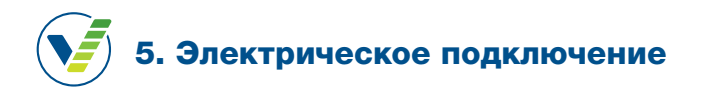

#### 5.1Подключение входных клемм постоянного тока

- 1. Выключите главный выключатель сети (АС).
- 2. Выключите автомат или разъединитель постоянного тока.
- 3. Подсоедините входной разъем PV к инвертору.

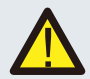

#### Рекомендации по безопасности:

При использовании фотоэлектрических модулей убедитесь, что плюс и минус солнечной панели не подключены к шине заземления системы.

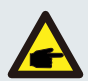

#### Рекомендации по безопасности:

Перед подключением убедитесь, что полярность выходного напряжения панели соответствует символам «DC+» и «DC-».

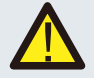

#### Рекомендации по безопасности:

Перед подключением инвертора убедитесь, что напряжение разомкнутой цепи солнечной панели находится в пределах 1000 В.

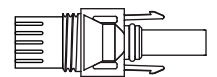

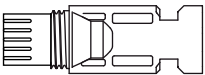

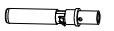

Рис. 5.1 Коннектор DC+

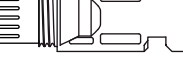

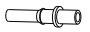

Рис. 5.2 Коннектор DC-

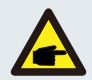

#### Рекомендации по безопасности:

Для фотоэлектрической системы требуется использовать соответствующий кабель постоянного тока.

|                                                             | СЕЧЕНИЕ (мм <sup>2</sup> ) |                           |  |  |
|-------------------------------------------------------------|----------------------------|---------------------------|--|--|
| ТИП КАБЕЛЯ                                                  | диапазон                   | РЕКОМЕНДУЕМОЕ<br>ЗНАЧЕНИЕ |  |  |
| Общий промышленный фотоэлектрический кабель (модель: PV1-F) | 4,0~6,0 (12~10AWG)         | 4,0 (12AWG)               |  |  |

Таблица 5.1 Характеристики кабеля пост.т.

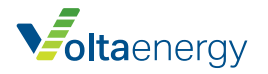

## Установка коннекторов постоянного тока:

 а) Зачистите кабель постоянного тока примерно на 7 мм, снимите колпачковую гайку коннектора (см. рисунок 5.3).

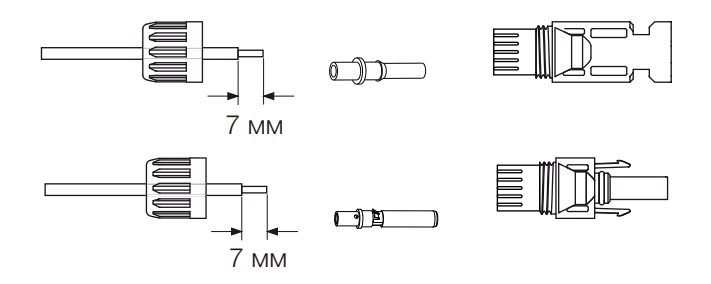

Рис. 5.3 Снятие колпачковой гайки коннектора

b) Обожмите металлические клеммы с помощью обжимных клещей, как изображено на рисунке 5.4

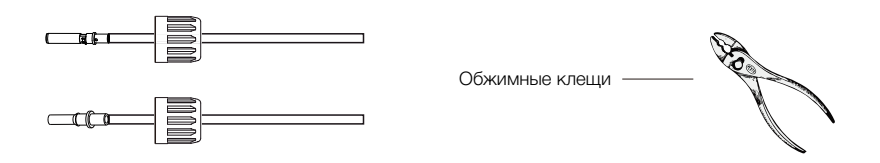

Рис. 5.4 Обжатие контактного вывода

c) Вставьте контактный вывод в верхнюю часть коннектора и накрутите колпачковую гайку на верхнюю часть коннектора (как изображено на рисунке 5.5).

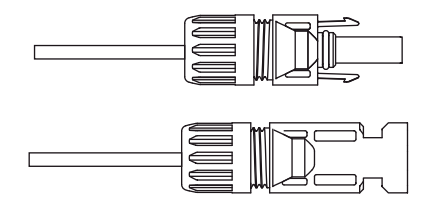

Рис. 5.5 Коннектор с накрученной колпачковой гайкой

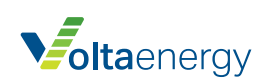

d) Вставьте коннекторы постоянного тока в положительный и отрицательный вход инвертора, как изображено на рис. 5.6.

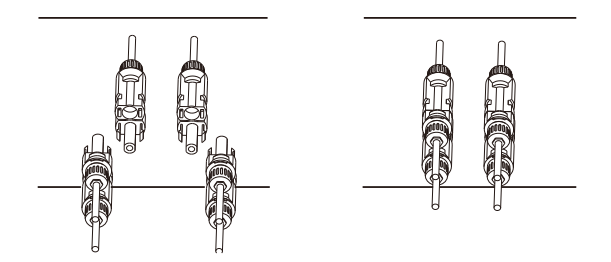

Рис. 5.6 Подключение входа постоянного тока

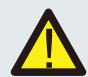

#### Предупреждение:

При попадании солнечного света на панель создается напряжение. Высокое напряжение опасно для жизни. Поэтому перед подключением входной линии постоянного тока, солнечную панель требуется накрыть непрозрачным материалом, а выключатель постоянного тока – отключить. Высокое напряжение может вызывать ситуацию, опасную для жизни.

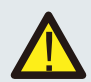

#### Предупреждение:

Используйте коннектор питания постоянного тока из комплекта поставки. Не подключайте коннекторы разных производителей.

### 5.1 Подключение входных клемм переменного тока

| ХАРАКТЕРИСТИКИ КАБЕЛЯ    | КАБЕЛЬ С МЕДНЫМИ ЖИЛАМИ |
|--------------------------|-------------------------|
| Сечение проводника (мм²) | 25–50                   |

Таблица 5.2 Рекомендуемые характеристики кабеля

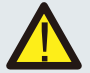

#### Предупреждение:

Линия кабеля перем. тока L1 подключена к разъему 1; L2 подключена к разъему 2; L3 – к разъему 3. Линия заземления подключена к месту заземления, нейтральный провод – к разъему N.

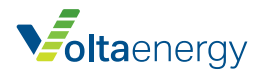

## Способ подключения кабеля переменного тока

 Открутите 8 крепежных винтов на распределительной коробке перем. т. инвертора, как изображено на рис. 5.7. После снятия коробки вы увидите зажимы инвертора. Инвертор имеет 5 зажимов, как изображено на рис. 5.8.

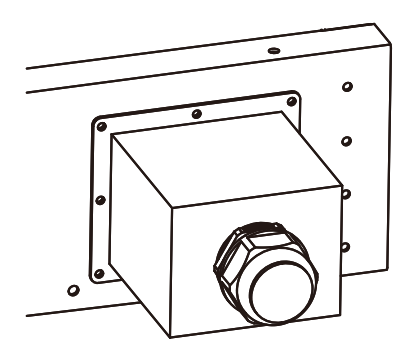

Рис. 5.7 Распределительная коробка перем. тока

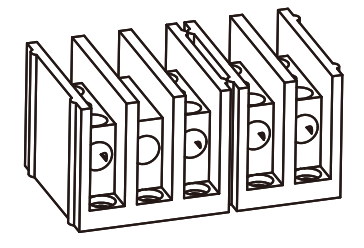

Рис. 5.8 Входные клеммы перем. тока

2) Подключите кабель через распределительную коробку с водонепроницаемой оболочкой и вставьте в зажим (на рисунке 5.9 изображен способ подключения трехфазных линий к распределительной коробке; кабель заземления присоединяется к корпусу инвертора), и используйте отвертку, чтобы прижать жгут проводов к соединительному зажиму, как изображен на рис. 5.10.

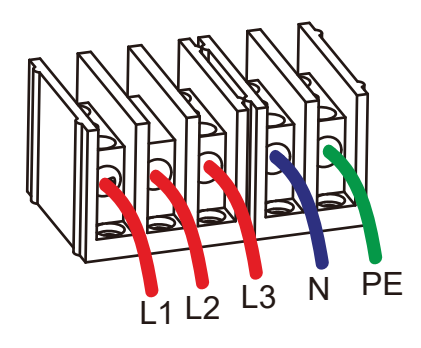

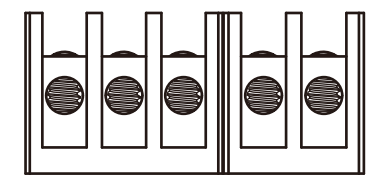

Рис. 5.9 Кабель перем. тока, подключенный входным клеммам

Рис. 5.10 Подключение кабеля перем. тока

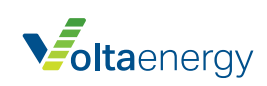

3) Прикрутите крышку на корпус и затяните все винты, чтобы зафиксировать коннектор с водонепроницаемой защитой, как изображено на рис. 5.11

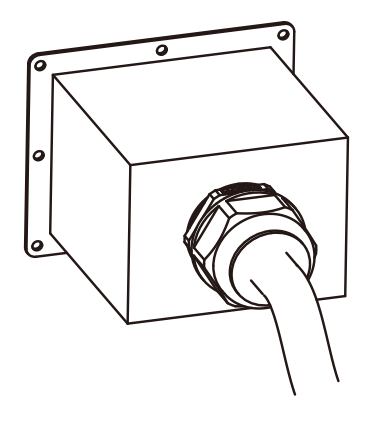

Рис. 5.11 Фиксация распределительной коробки перем. тока

| ИНВЕРТОР    | РАСЧЕТНОЕ<br>НАПРЯЖЕНИЕ | РАСЧЕТНАЯ ВЫХОДНАЯ<br>МОЩНОСТЬ (КВТ) | ТОКОЗАЩИТНОЕ<br>УСТРОЙСТВО (А) |
|-------------|-------------------------|--------------------------------------|--------------------------------|
| SUN-30K-G03 | 400                     | 30                                   | 60                             |
| SUN-33K-G03 | 400                     | 33                                   | 70                             |
| SUN-35K-G03 | 400                     | 35                                   | 80                             |
| SUN-40K-G03 | 400                     | 40                                   | 80                             |
| SUN-50K-G03 | 400                     | 50                                   | 100                            |
| SUN-60K-G03 | 400                     | 60                                   | 120                            |

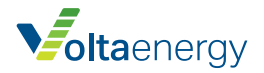

## 5.3 Подключение линии заземления

Хорошее заземление защищает от перенапряжения и улучшает эффективность защиты от электромагнитных помех. Поэтому перед подключением кабелей переменного, постоянного тока и кабелей связи необходимо сначала подключить кабель заземления. Для одиночной системы необходимо заземлить кабель РЕ. Для систем с несколькими инверторами все кабели РЕ инвертора должны быть подключены к одному и тому же заземляющему медному контуру, чтобы обеспечить эквипотенциальное соединение. Подключение кабеля заземления представлено на рисунке:

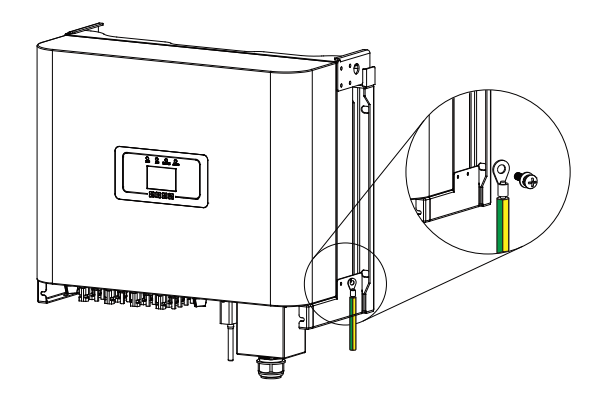

Рис. 5.12 Подключение кабеля заземления

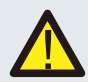

#### Предупреждение:

Инвертор имеет встроенную цепь обнаружения утечки тока. Если подключено внешнее устройство защиты от тока утечки, его рабочий ток должен быть выше 300 мА, в противном случае инвертор может работать неправильно.

## 5.4 Подключение мониторинга инвертора

Инвертор имеет функцию беспроводного дистанционного мониторинга. Инвертор имеет функцию Wifi, и Wifi-разъем из комплекта поставки используется для соединения инвертора и сети. Работа, установка, сетевые характеристики, загрузка приложения описаны в инструкциях к Wifi-разъему.

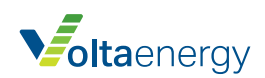

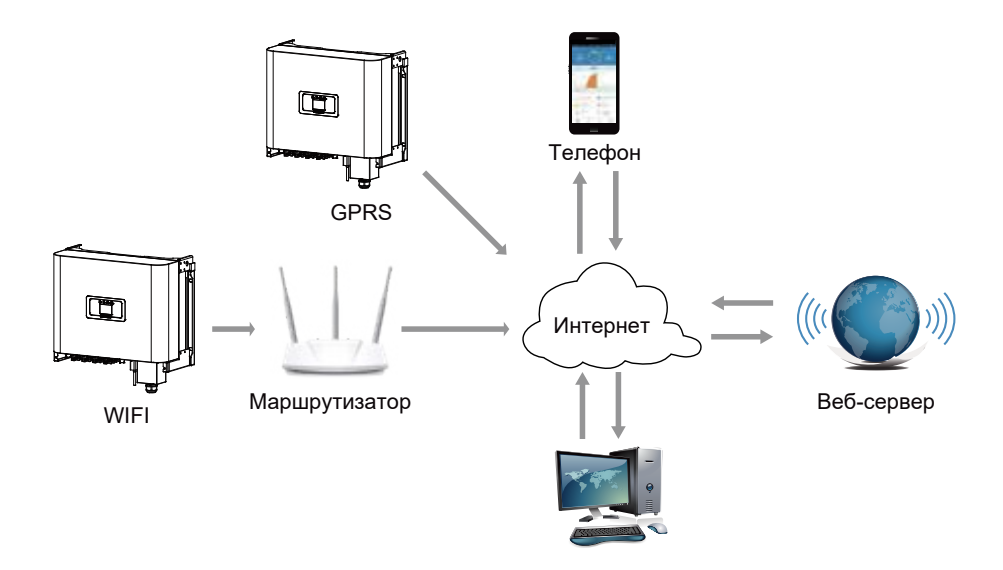

Рис. 5.13 Система мониторинга через Интернет

## Установка регистратора данных

oltaenergy

Когда инвертор уже установлен, место регистратора данных закрыто заглушкой, как показано на рисунке 5.14. При установке регистратора данных снимите заглушку, замените ее уплотнительной пластиной с квадратным отверстием и затяните винты. Вставьте регистратор данных в интерфейс и закрепите его винтом. Конфигурацию регистратора данных необходимо выполнять после завершения различных электрических подключений и включения питания инвертора. Когда инвертор подключен к источнику питания постоянного тока проверить работу регистратора можно путем индикации светодиода на корпусе.

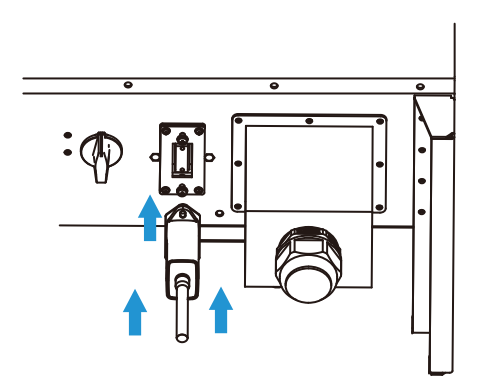

Рис. 5.14 Схема установки регистратора данных

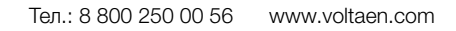

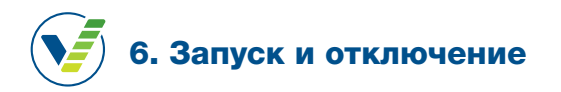

Убедитесь, что инвертор соответствует следующим условиям перед его запуском, так как в противном случае может возникнуть пожар или повреждение инвертора. В этом случае наша компания не принимает на себя ответственность. Чтобы оптимизировать настройку системы, рекомендуется подключить два входа к одинаковому количеству фотоэлектрических модулей.

- а) Максимальное напряжение на выводах каждого комплекта фотоэлектрических модулей не должно превышать 1000 В пост. т. в любых условиях.
- b) Для каждого входа инвертора требуется использовать одинаковый тип модуля.
- с) Общая выходная мощность солнечной панели не должна превышать максимальную входную мощность инвертора. Каждый фотоэлектрический модуль не должен превышать расчетную мощность каждого канала.

## 1.Запуск инвертора

#### Для запуска выполните следующие действия:

- 1. Сначала включите автомат переменного тока.
- Включите выключатель постоянного тока фотоэлектрического модуля, и, если панель имеет достаточное пусковое напряжение и мощность, инвертор запустится.
- Если напряжение переменного и постоянного тока в норме, начнется запуск инвертора. Инвертор сначала проверит внутренние параметры и параметры сети, при этом на дисплее появится сообщение, что инвертор выполняет самодиагностику.
- Если параметр находится в приемлемом диапазоне, инвертор начнет генерировать энергию. Загорится индикаторная лампочка штатного режима (normal).

## 2. Отключение инвертора

#### Для отключения инвертора выполните следующие действия:

- 1. Отключите автомат переменного тока.
- Подождите 30 секунд, отключите выключатель постоянного тока (если имеется) или просто отсоедините входной коннектор постоянного тока. Дисплей и все индикаторные лампочки погаснут через две минуты.

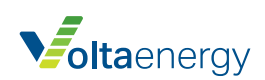

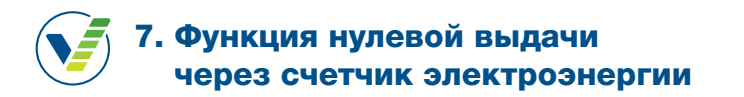

Для данного инвертора имеется два типа счетчиков. Первый тип – Eastron SDM630-Modbus V2, который может измерять ток не более 100 А напрямую. Более подробная информация приводится на рис. 7.1 и 7.2. Для Eastron SDM630 MCT 40 мА требуется внешний TT (трансформатор тока) для измерения тока. Диапазон мощности TT составляет 5 А-2000 А. Более подробная информация об Eastron SDM630 MCT приводится на рис. 7.3 и 7.4. Кроме того, можно установить счетчик CHNT DTSU666, который может измерять ток не более 80 А. Более подробная информация об DTSU666 приводится на рис. 7.5 и 7.6.

Если инвертор уже работает, для использования функции нулевого экспорта, сначала отключите переменное и постоянное напряжение. Отключите инвертор и подождите 5 минут, пока инвертор полностью не разрядится.

На схеме соединений системы красная линия обозначает линию L (L1, L2, L3), черная линия обозначает нейтральную линию (N). Подключение кабеля RS485 счетчика электроэнергии к порту RS485 инвертора. Между инвертором и электросетью рекомендуется установить выключатель переменного тока. Его характеристики определяются мощностью нагрузки.

Если внутри инвертора нет встроенного выключателя постоянного тока, мы рекомендуем его подключить. Напряжение и ток выключателя зависят от используемой фотоэлектрической системы.

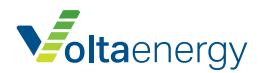

#### Eastron SDM630-Modbus V2

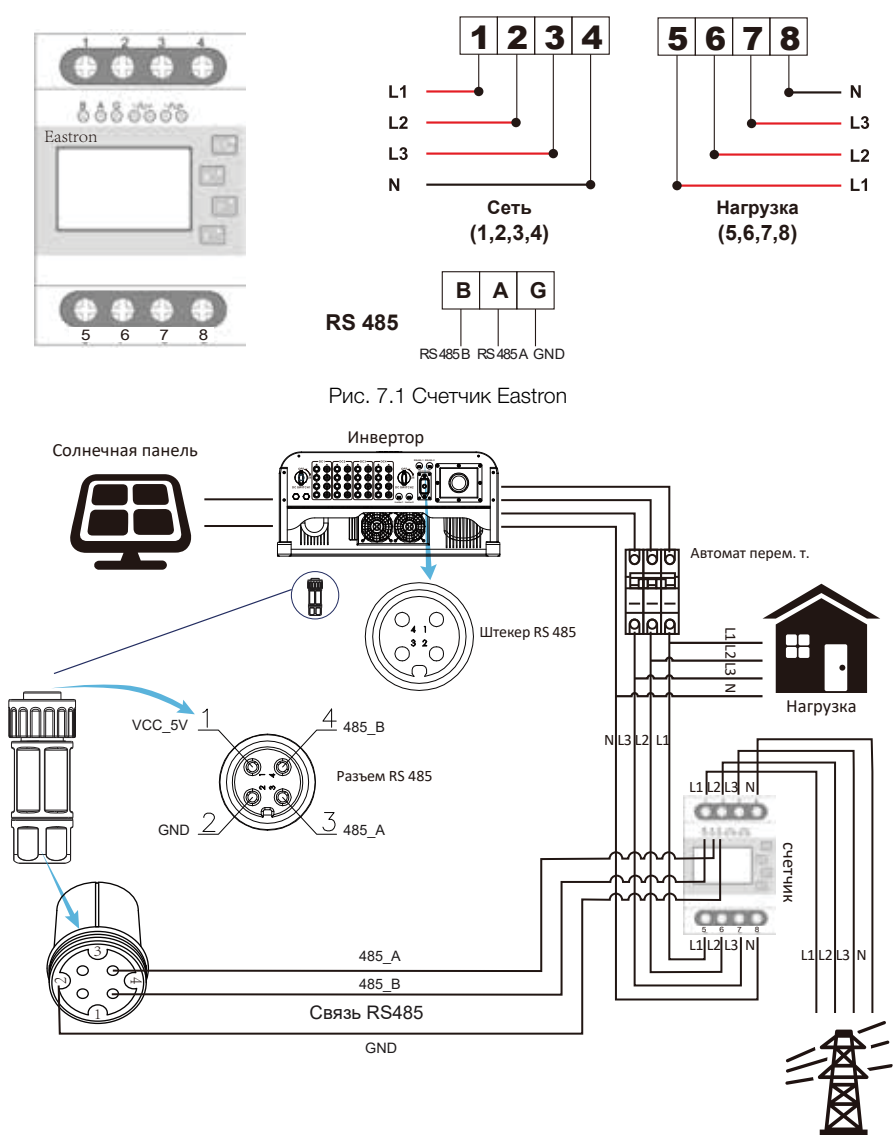

Рис. 7.2 Схема подключения счетчика Eastron

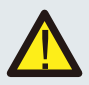

#### Примечание:

Вместе с инвертором требуется установить автомат защиты, сертифицированный по IEC 60947-1 и IEC 60947-2.

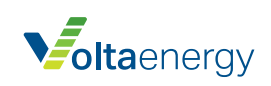

Сеть

#### Eastron SDM630MCT

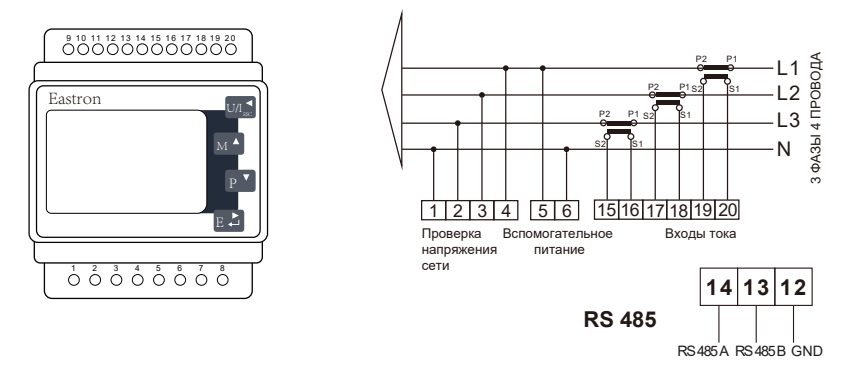

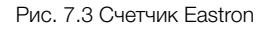

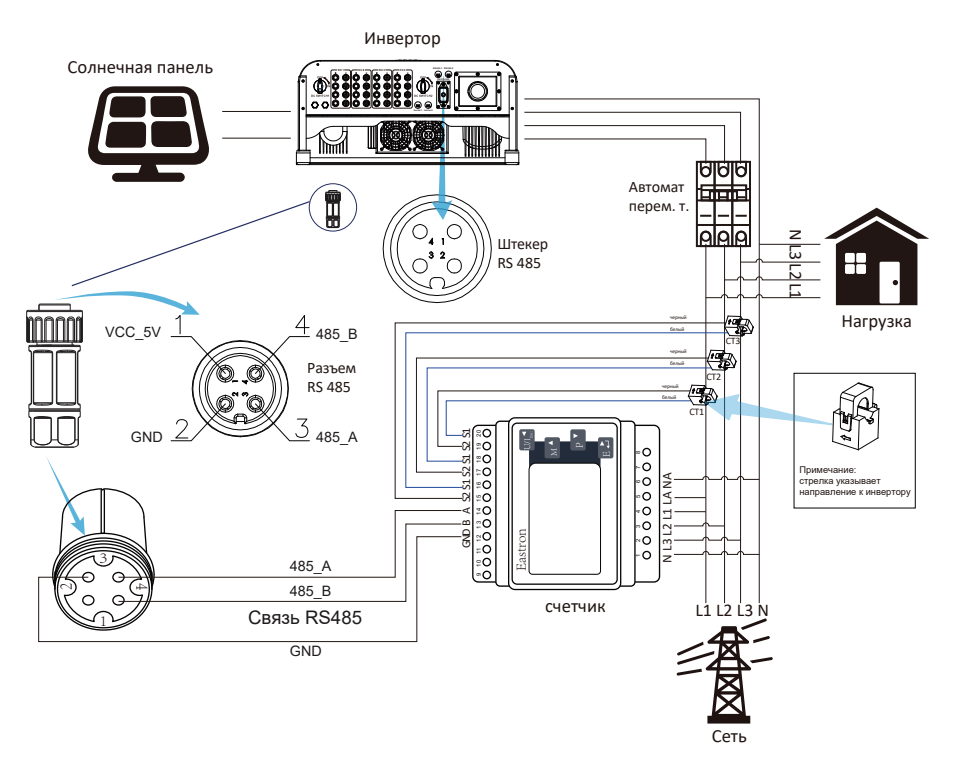

Рис. 7.4 Схема подключения счетчика Eastron

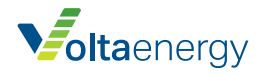

#### **CHNT DTSU666**

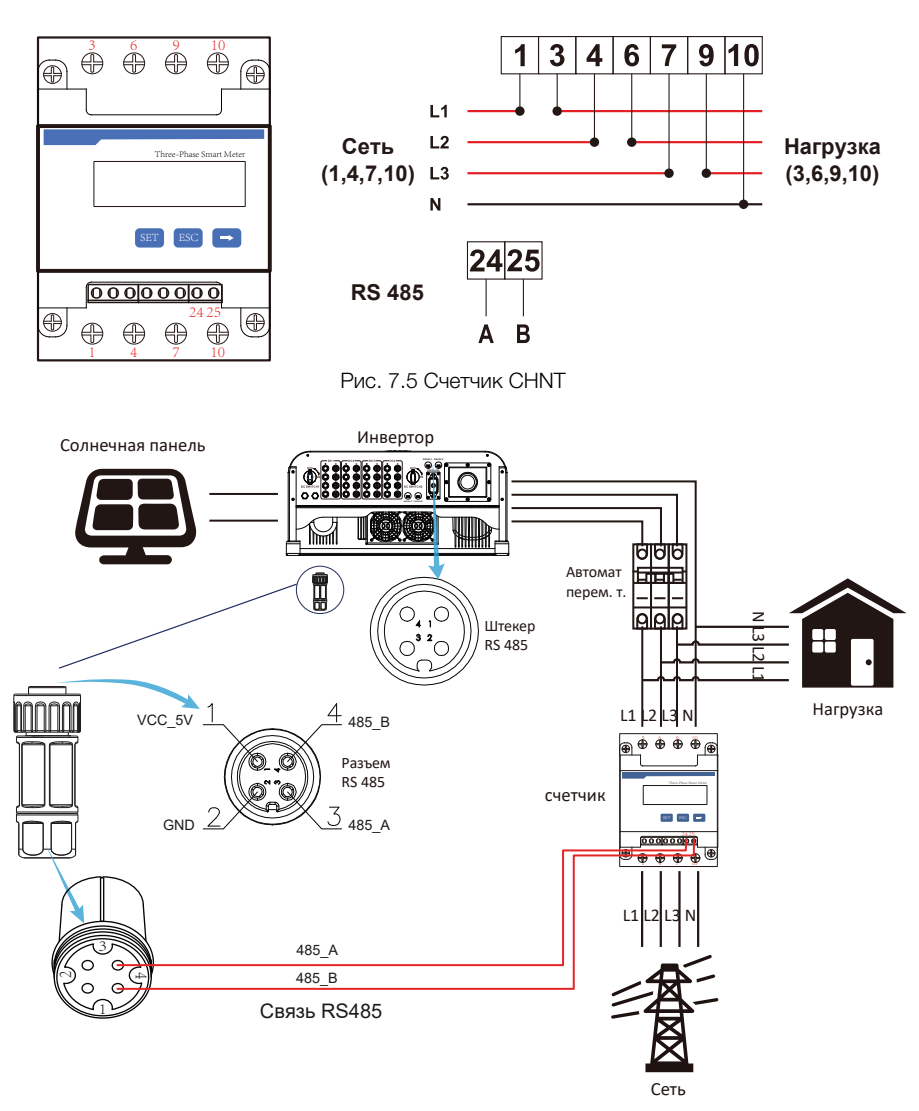

Рис. 7.6 Схема подключения счетчика CHNT

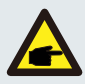

#### Предупреждение:

Входные кабели сети подключаются к разъемам 1/4/7/10 счетчика. Выходные кабели переменного тока инвертора подключаются к разъемам 3/6/9/10 счетчика.

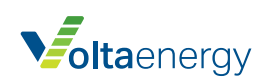

## После завершения подключения необходимо выполнить следующие шаги для использования этой функции:

- 1. Включите автоматический выключатель переменного тока.
- Включите разъединитель постоянного тока, подождите, пока ЖК-дисплей инвертора включится.
- 3. Нажмите Enter на дисплее, чтобы открыть меню опций, выберите [parameter setting], чтобы войти в подменю настройки, затем выберите [run param], введите пароль 1234, нажмите кнопку [вверх, вниз, ввод], войдите в интерфейс настройки параметров, как изображено на рисунке 7.7.

Рис. 7.7 Функция нулевой выдачи через интерфейс настройки счетчика

- 4. Нажмите кнопку [вверх, вниз], переместите курсор на счетчик и нажмите [ввод]. После этого можно включить счетчик кнопкой [вверх, вниз], затем нажмите [ввод], чтобы подтвердить настройки.
- 5. Переместите курсор к [OK], нажмите [ввод], чтобы сохранить настройки и выйти из страницы параметров, в противном случае настройки не вступят в силу.
- 6. В случае успешной настройки можно вернуться в интерфейс меню и открыть исходную страницу, нажав кнопку [вверх, вниз]. Если на экране отображается [meter power XXW], настройка функции нулевой выдачи завершена. См. рис. 7.8.

| PARAMETR          |           | Meter |
|-------------------|-----------|-------|
|                   |           | SN:1  |
| Meter Power:      | 428W      |       |
| Load Power:       | 1.043kW   |       |
| Day               | Total     |       |
| ImpEp : 9.51kWh   | 2.24MWh   |       |
| ExpEp:0.00kWh     | 574.75KWh |       |
| LoadEp : 13.71kWh | 1.67MWh   |       |
|                   |           |       |

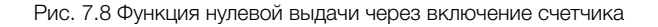

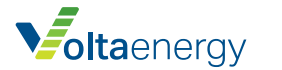

- Если счетчик показывает 428 Вт, это значит, что сеть подает нагрузку, в противном случае нагрузка не подается. Если счетчик не показывает значение, солнечная энергия продается в сеть или соединение счетчика неисправно.
- 8. После правильного подключения дождитесь запуска инвертора. Если мощность солнечной панели соответствует потреблению тока, инвертор будет поддерживать определенную выходную мощность для баланса мощности сети без обратного тока.

## 7.1 Параллельные инверторы и счетчики

Когда несколько инверторов работают параллельно, имеется только одна сеть и одна нагрузка, можно подключать только один счетчик, чтобы предотвратить обратный ток, необходимо выполнять только описанное на рисунке ниже соединение нескольких устройств к одной сети с защитой от обратного тока.

Если имеется несколько инверторов, можно использовать один счетчик для выполнения функции нулевой выдачи. Например, если имеется три инвертора в системе, требуется один счетчик. Один инвертор должен быть главным (Master), а остальные – второстепенными (Slave). Все инверторы требуется подключить к счетчику через RS485. Ниже представлена схема системы и ее конфигурация.

| Exp_Mod  | e AVG | Generator | ON     |
|----------|-------|-----------|--------|
| CT_Ratio | 1     | G.CT      | 1      |
| MFR      | AUTO  | G.MFR     | AUTO   |
| FeedIn   | 0.0KW | G.FeedIn  | 0%     |
| Shunt    | OFF   | G.Cap 20  | 0.0 KW |
| ShuntQTY | 4     |           |        |
| Ba       | ck    |           |        |

Рис. 7.9 Функция счетчика

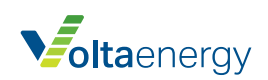

| НАЗВАНИЕ ОПИСАНИЕ |                                                                                                    | диапазон              |
|-------------------|----------------------------------------------------------------------------------------------------|-----------------------|
| Exp_Mode          | AVG: выдается средняя мощность трех фаз.<br>MIN: Выдается мощность фазы с минимальной<br>нагрузкой, две других фазы находятся в режиме<br>покупки.                                                    | AVG/MIN               |
| CT_Ratio          | Соотношение TT счетчика электросети, когда применяется внешний TT.                                                                                                    | 1 – 1000              |
| MFR               | Производитель счетчика на стороне электросети.<br>Адрес Modbus должен быть задан на 01.                                                                                                    | AUTO/CHNT/<br>EASTRON |
| Feedin            | Процентный показатель мощности,<br>выдаваемой в сеть.                                                                                                    | 0 – 110%              |
| Shunt             | Параллельный режим. Один инвертор<br>настраивается как главный, а второй – как<br>второстепенный. Требуется только настроить<br>главный инвертор, второстепенные будут<br>использовать его настройки. | OFF/Master/Slave      |
| ShuntQTY          | Количество параллельных инверторов                                                                                                    | 1 – 16                |
| Генератор         | Включение/отключение счетчика на стороне DG                                                                                                    | ON/OFF                |
| G. CT             | Соотношение TT счетчика на стороне DG, когда применяется внешний TT.                                                                                                    | 1 – 1000              |
| G. MFR            | Производитель счетчика на стороне DG. Modbus<br>Адрес должен быть задан на 02.                                                                                                    | AUTO/CHNT/<br>EASTRON |
| G. FeedIn         | Выходная мощность DG в процентах.                                                                                                    | 0 – 110%              |
| G. Cap            | Производительность DG.                                                                                                    | 1 – 999 kW            |

Примечание: Выберите опцию Meter в Run Param, нажмите и удерживайте кнопку ENTER, чтобы войти на эту страницу настроек.

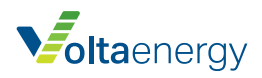

#### Eastron SDM630-Modbus V2

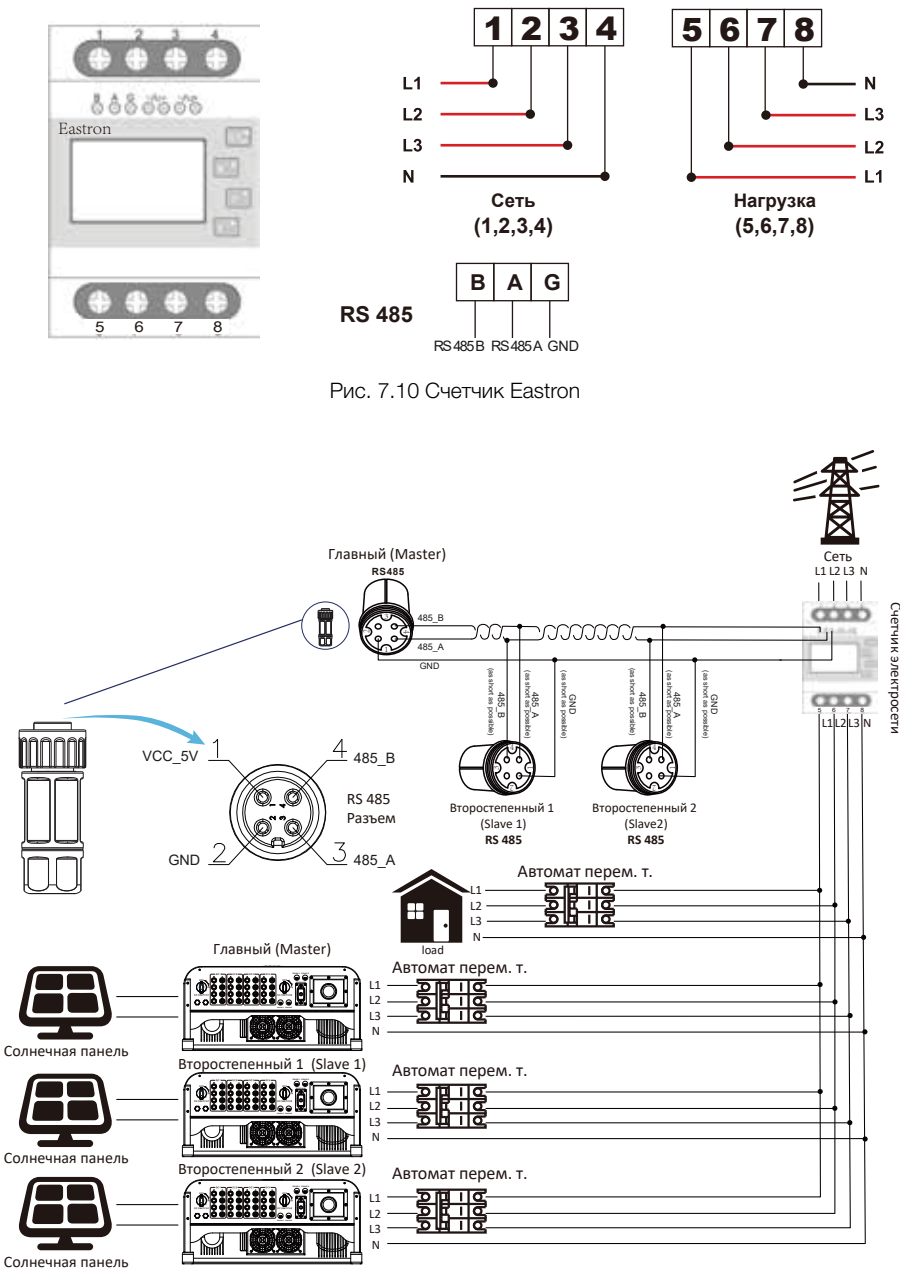

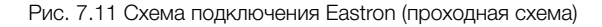

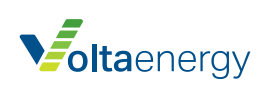

#### Eastron SDM630MCT

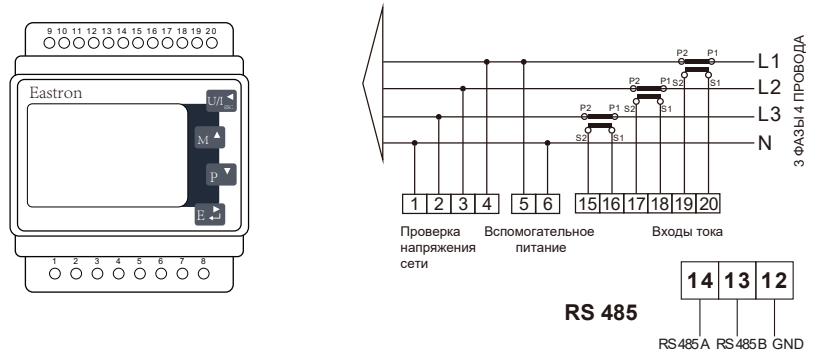

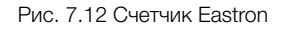

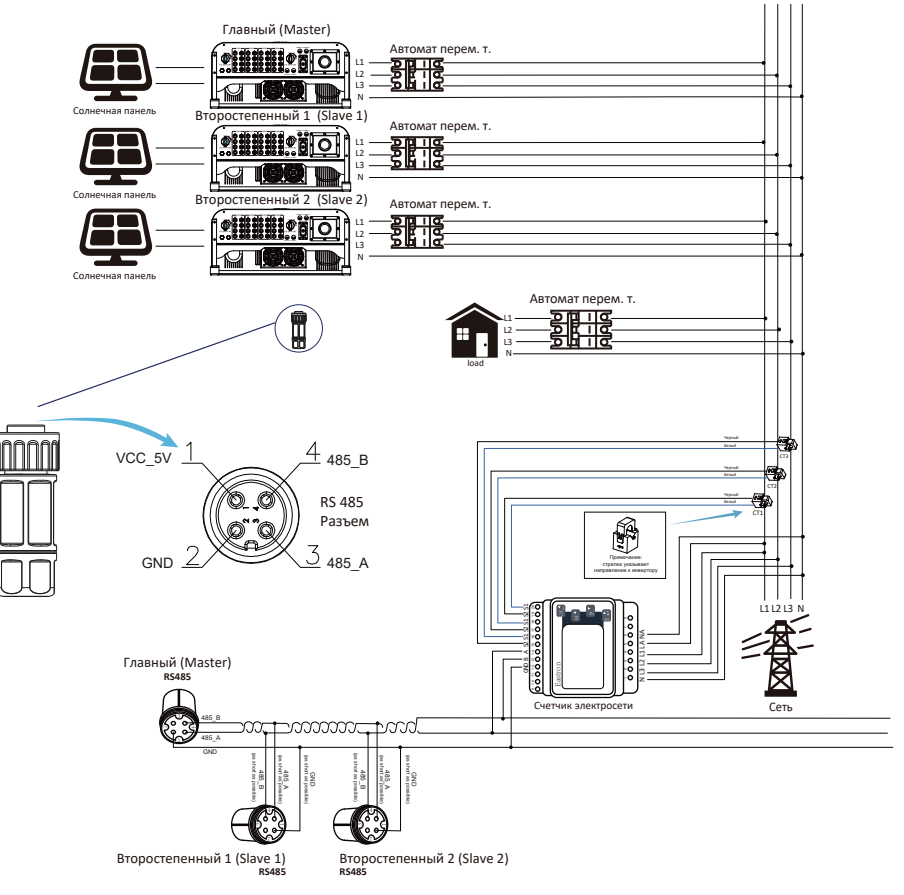

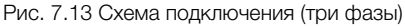

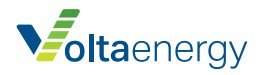

#### **CHNT DTSU666**

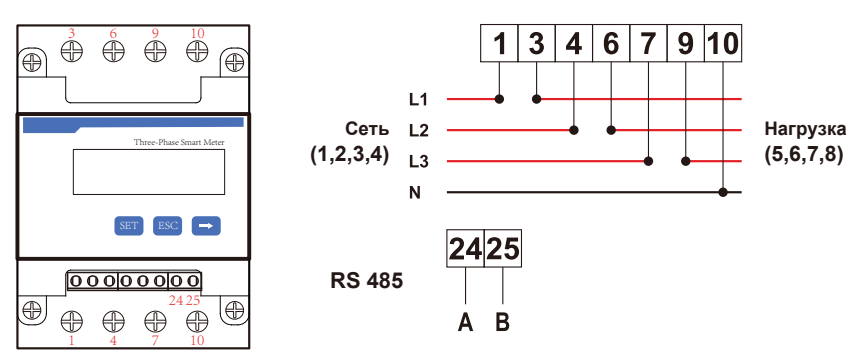

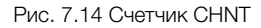

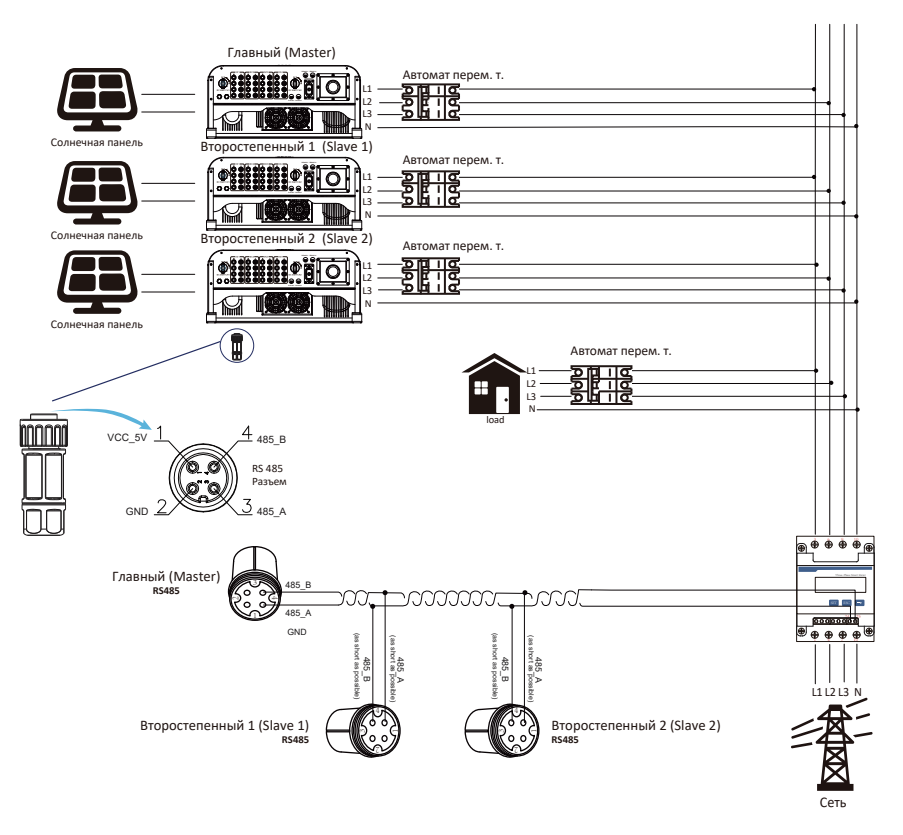

Рис. 7.15 Схема подключения CHNT (проходная схема)

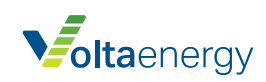

## 7.2 Как определить мощность нагрузки инвертора солнечных панелей на платформе контроля?

Можно узнать мощность нагрузки системы и количество энергии (кВт-ч), которое она выдает в сеть (выходная мощность инвертора используется для питания потребителя, а затем избыточная энергия выдается в сеть). Также требуется подключить счетчик согласно указанной выше схеме. После успешного подключения на дисплее инвертора отобразится мощность нагрузки. **Не включайте счетчик!** Кроме того, мощность нагрузки можно определить на платформе контроля. Способ настройки описан ниже.

Перейдите на платформу solarman (https://pro.solarmanpv.com, эта ссылка предназначена для аккаунта дистрибьюторов solarman; или https://home.solarmanpv.com, эта ссылка предназначена для аккаунта конечного пользователя) и нажмите **Edit**.

| t dast o daar te.<br>Gerg name tele ite. | String invertar Solar Station<br>Residuities Broaten<br>Million |                                  |    |     |       |      |       |     | a 4- |
|------------------------------------------|-----------------------------------------------------------------|----------------------------------|----|-----|-------|------|-------|-----|------|
| · · · · · · · · · · · · · · · · · · ·    | - Corte                                                         | See lags 1 manual in manual in a |    | *** |       | 10°C |       |     | ***  |
|                                          | interne innerspielen bekende<br>Tearlingen<br>generatur<br>Tear |                                  | L. |     | · · · | 1    | 1 2 3 | F . | 1.1  |

Затем выберите тип системы «Self-consumption»

| Edit Nart |                                                    |                                                                                                    |                                   | 1 100 |
|-----------|----------------------------------------------------|----------------------------------------------------------------------------------------------------|-----------------------------------|-------|
|           | Anni 197<br>Qualmo anto<br>Anng anto<br>Dissue 200 | - calco<br>- tragenç han kana kaşlı, (rikle kan<br>- saname<br>- saname<br>- tragenç<br>- tragenç                                                                                                    | Mark<br>Touton True<br>Bill Mark  |       |
|           |                                                    | National Nets<br>National - 2<br>National - 2<br>Nati | ann 100<br>Al-maistir 1<br>Arabit |       |

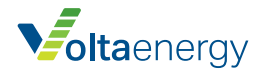

Затем перейдите на страницу системы. Если отображается мощность панели, потребителя и сети, то настройка выполнена правильно.

| - daal o daam-tu.<br>Gerag maaraa tuba ida. | String inverter Solar Station                                                |                                                                                                    |        |   |                                                |         | Aut in     | a the   |
|---------------------------------------------|------------------------------------------------------------------------------|----------------------------------------------------------------------------------------------------|--------|---|------------------------------------------------|---------|------------|---------|
| 2<br>A<br>2                                 | 2 Same                                                                       | State length from the second second s |        | - | 10°C<br>+ Cont Las<br>+ Cont Las<br>+ Cont Las | <br>    | _          |         |
| • • •                                       | nanna nagarg kak kita kira.<br>Nan'yan kakang<br>Lana tan asila anagar<br>Na |                                                                                                    | e taat |   | 1                                              | 1 1 2 2 | **<br>* 14 | 1 2 4 5 |

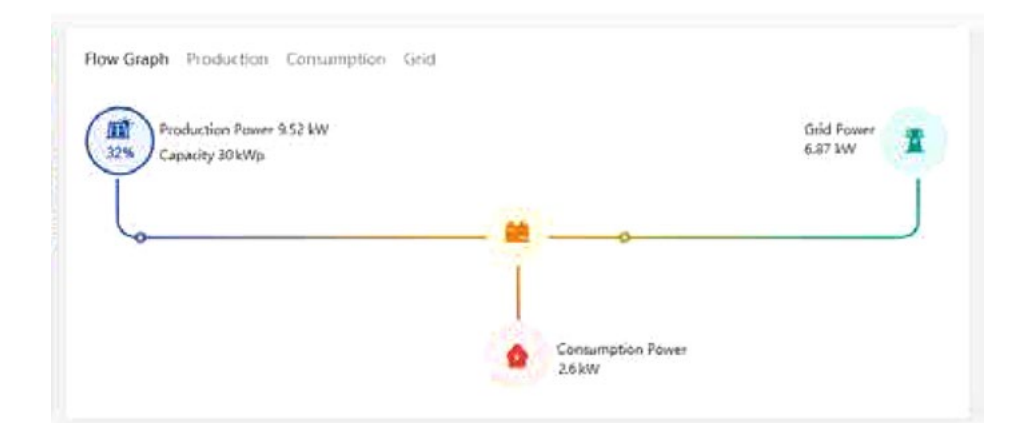

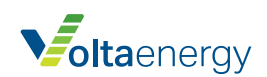

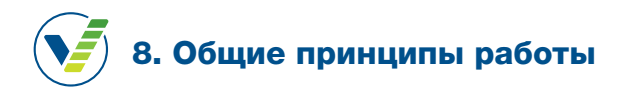

В ходе нормальной работы на дисплее показан текущий статус инвертора, включая мощность тока, общую генерацию, гистограмму мощности и номер инвертора.

Нажмите кнопки **«Вверх»** и **«Вниз»**, чтобы посмотреть текущее напряжение пост.т., постоянный ток, напряжение перем.т., переменный ток, температуру радиатора инвертора,

номер версии ПО и состояние подключения Wifi.

## Схема меню дисплея

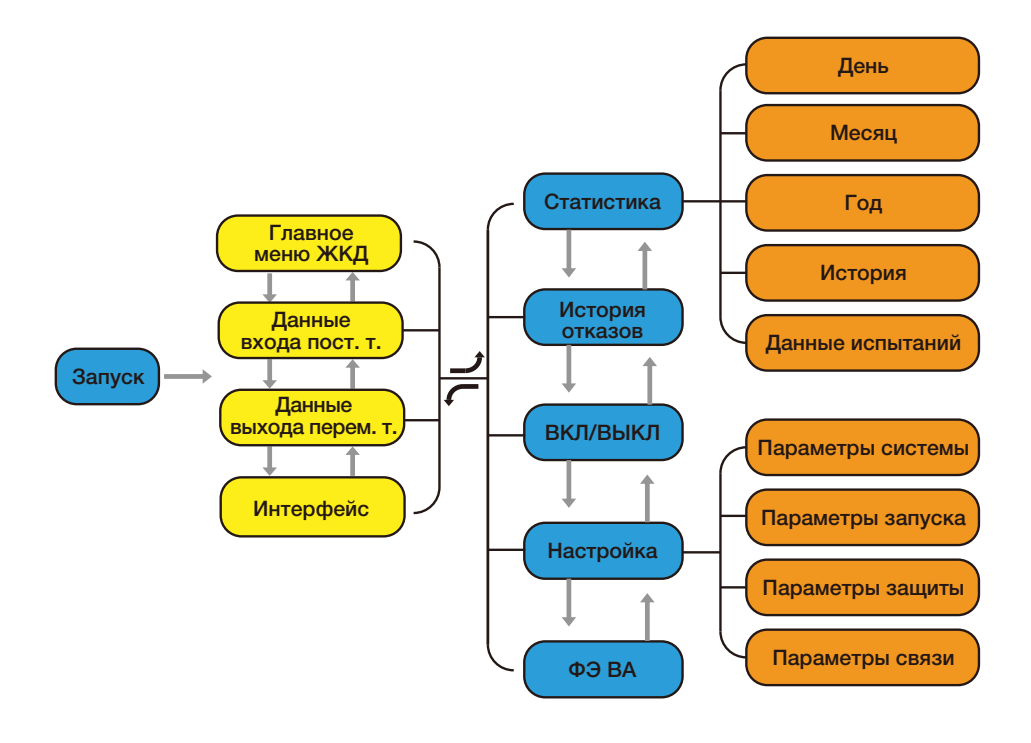

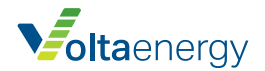

## 8.1 Исходный интерфейс

На этом интерфейсе можно проверить мощность, дневную выработку, общую выработку, номер инвертора, модель и время.

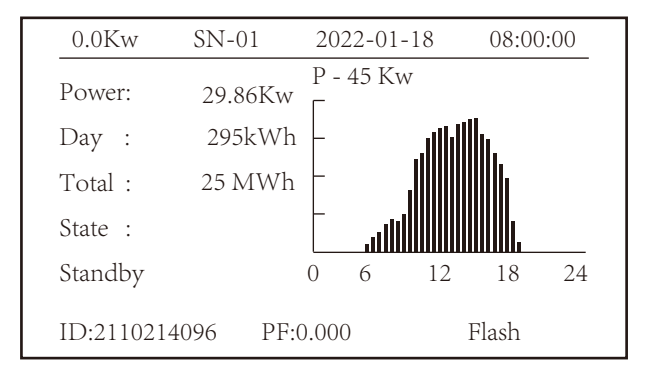

Рис. 8.1 Исходный интерфейс

Нажмите кнопки **«Вверх»** или **«Вниз»**, чтобы проверить напряжение перем.т. инвертора, постоянный ток, напряжение перем.т., переменный ток, температуру инвертора, версию ПО.

| RUN |            |          |          | Input |
|-----|------------|----------|----------|-------|
| PV1 | V : 349.9V | I: 10.3A | P: 3.6KW |       |
| PV2 | V : 313.0V | I: 8.3A  | P: 2.6KW |       |
|     |            |          |          |       |
|     |            |          |          |       |
|     |            |          |          |       |
|     |            |          |          |       |

Рис. 8.2 Вход солнечной панели и постоянный ток

Здесь можно проверить информацию о солнечной панели, входе инвертора, напряжение при максимальной мощности и ток при максимальной мощности.

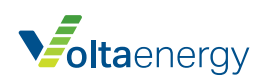

| RUN                 | Grid      |
|---------------------|-----------|
| Ua : 234.5V         | Ia : 0.0A |
|                     |           |
|                     |           |
|                     |           |
| Grid Freq : 50.00Hz |           |
|                     |           |

Рис. 8.3 Информация о переменном токе

Также можно проверить трехфазное напряжение, ток и частоту электросети.

| RUN             |    |
|-----------------|----|
|                 |    |
| Total DC Power: |    |
| 3.602W          |    |
|                 |    |
|                 |    |
| Lcd0d94 Inv1400 | •• |

Рис. 8.4 Версия встроенного ПО инвертора

Можно проверить версию ПО дисплея (0166) и версию ПО управления (1860). В нижнем правом углу имеется две черных точки. Если первая мигает, связь между инвертором и дисплеем установлена. Если мигает вторая точка, имеется связь между дисплеем и разъемом wifi.

| PARAMETR        | Meter   |
|-----------------|---------|
| Meter Power: 0W | SN: 0   |
| Load Power: 0W  |         |
| Day             | Total   |
| ImpEp : 0.00kWh | 0.00kWh |
| ExpEp : 0.00kWh | 0.00kWh |
| LoadEp: 0.00kWh | 0.00kWh |

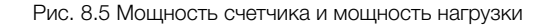

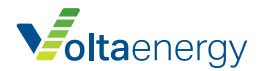

В главном меню имеется четыре подменю.

| MENU |              |   |
|------|--------------|---|
|      | Statistics   | « |
|      | Fault Record |   |
|      | ON/OFF       |   |
|      | Setup        |   |
|      |              |   |
|      |              |   |

Рис. 8.6 Главное меню

## 8.2 Статистика

В разделе статистики имеется пять подменю. Перемещение между ними осуществляется при помощи курсора.

| MENU <sup>®</sup> Statistics |             |
|------------------------------|-------------|
| E-Day                        | E-History   |
| E-Month                      | Test Data 《 |
| E-Year                       |             |
|                              |             |
|                              |             |
|                              |             |

Рис. 8.7 Статистика

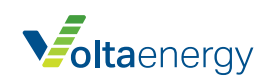

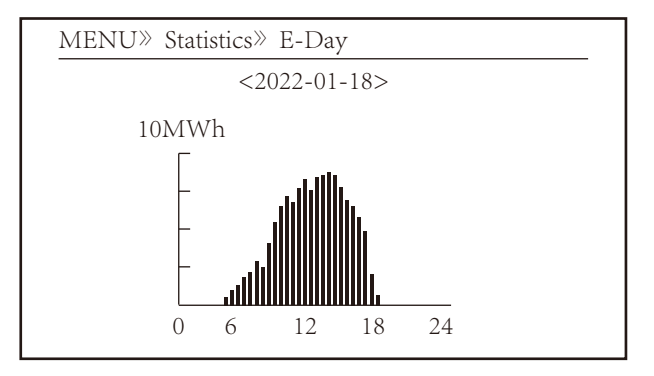

Рис. 8.8 День

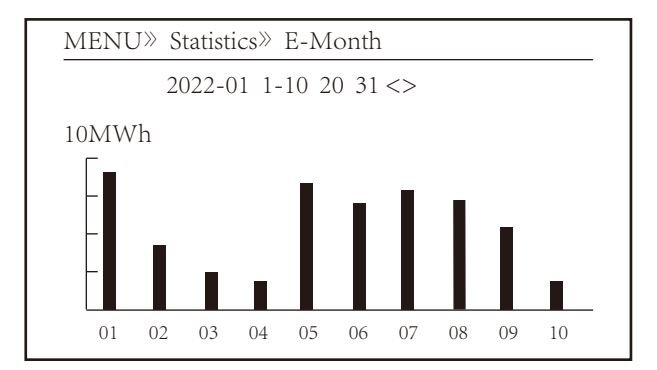

Рис. 8.9 Месяц

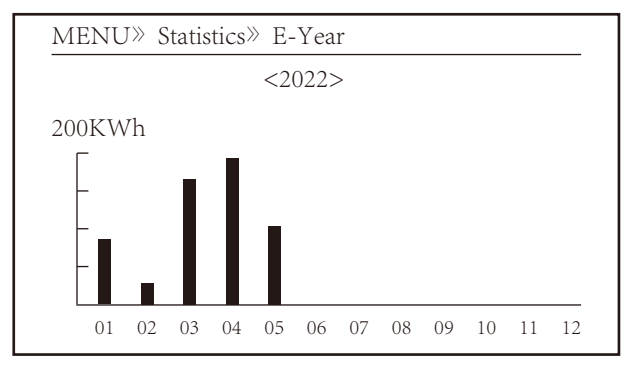

Рис. 8.10 Год

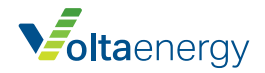

| E-History   |
|-------------|
| Test Data 《 |
|             |
|             |
|             |
|             |
|             |

Рис. 8.11 История

Эта информация приводится в справочных целях.

| MENU <sup>®</sup> Statistics |             |
|------------------------------|-------------|
| E-Day                        | E-History   |
| E-Month                      | Test Data 《 |
| E-Year                       |             |
|                              |             |
|                              |             |
|                              |             |

Рис. 8.12 Данные испытаний

## 8.3 История отказов

История отказов включает только время. Пользователь может просмотреть код ошибки.

| E-History   |
|-------------|
| Test Data 《 |
|             |
|             |
|             |
|             |
|             |

#### Рис. 8.13 История отказов

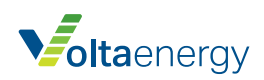

## 8.4 Настройки включения/отключения

| MENU» ON/OFF |     |   |
|--------------|-----|---|
| Turn         | ON  |   |
| Turn         | OFF | « |
|              |     |   |
|              |     |   |

Рис. 8.14 Настройки включения/отключения

Перемещение между ними осуществляется при помощи курсора.

| MENU» ON/OFF» | Turn ON        |
|---------------|----------------|
| Turn ON       | OK «<br>Cancel |

Рис. 8.15 ВКЛ

| MENU» ON/OFF» Turn OFF     |
|----------------------------|
| OK «<br>Turn OFF<br>Cancel |

Рис. 8.16 ВЫКЛ

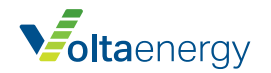

## 8.5 Настройка параметров

Настройки включают систему, работу, защиту и связь. Эта информация требуется для техобслуживания.

| MENU» Se | etup    |       |   |
|----------|---------|-------|---|
|          | System  | Param | « |
|          | Run     | Param |   |
|          | Protect | Param |   |
|          | Comm.   | Param |   |
|          |         |       |   |

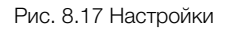

| MENU» Setup » System Param |  |
|----------------------------|--|
| Time Set                   |  |
| Language Set               |  |
| Display Set                |  |
| Factory data reset         |  |
| Setting Restore            |  |
|                            |  |

Рис. 8.18 Параметры системы

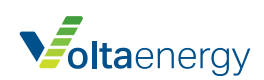

## Настройка времени

| Time | Set        |          |  |
|------|------------|----------|--|
|      | 2022-01-18 | 09:36:30 |  |
|      | OK         | Cancel   |  |

Рис. 8.19 Параметры системы

## Настройки языка

| Lauguage Set      |   |  |
|-------------------|---|--|
|                   |   |  |
| 简体中文              |   |  |
| English<br>Polski | « |  |
|                   |   |  |

Рис. 8.20 Настройки языка

## Настройки отображения

| Display Set                         |        |  |  |  |
|-------------------------------------|--------|--|--|--|
| Brightness Keep 《<br>Delay time 05S |        |  |  |  |
| 7                                   |        |  |  |  |
| OK                                  | Cancel |  |  |  |
|                                     |        |  |  |  |

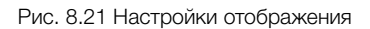

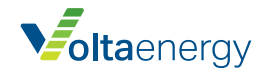

## Сброс до заводских настроек

| Factory data reset | _ |
|--------------------|---|
| Confirm to reset 《 |   |
| Cancel             |   |
|                    |   |
|                    |   |

Рис. 8.22 Сброс до заводских настроек

## Восстановление настроек

| Setting Restor     |   |
|--------------------|---|
| Confirm to restore | « |
| Cancel             |   |
|                    |   |
|                    |   |

Рис. 8.23 Восстановление настроек

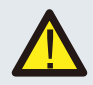

#### Примечание:

Требуется пароль – только для инженера с правами доступа. Доступ без разрешения может привести к отмене гарантии. Исходный пароль – 1234.

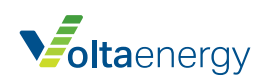

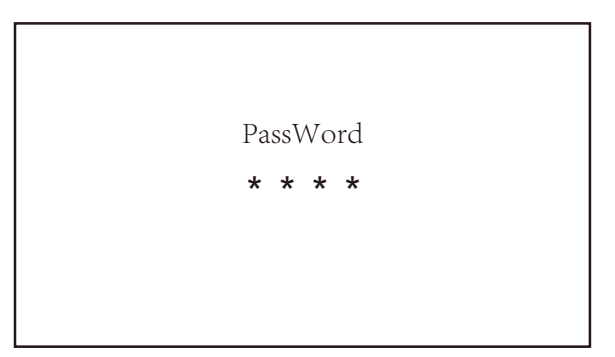

Рис. 8.24 Пароль

| MENU» Setup» Rui | n Param       |
|------------------|---------------|
| ActiveP 31%      | SelfCheck 20S |
| ReactMode OFF    | Island OFF    |
| ReactP 0.0%      | Meter ON      |
| PF 1.000         | Limiter OFF   |
| Fun_ISO OFF      | Feed_In 0%    |
| Fun_RCD OFF      | MPPT Num 6    |
| OK               | Cancel        |
|                  |               |

Рис. 8.25 Параметры работы

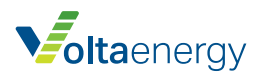

| НАЗВАНИЕ   | Азвание Описание                                                                                                    |                                           |
|------------|----------------------------------------------------------------------------------------------------|-------------------------------------------|
| ActiveP    | Настройка выходной активной мощности в %                                                                                                    | 0 – 110%                                  |
| ReactMode  | Несколько режимов управления реактивной мощностью                                                                                                    | OFF /Q (P) /PF (P) /<br>Q (U) / PF /Q (%) |
| ReactP     | Настройка выхода реактивной мощности в %                                                                                                    | 0 – 100%                                  |
| PF         | Коэффициент мощности                                                                                                    | -0,8~+0,8                                 |
| Fun_ISO    | Определение сопротивления изоляции                                                                                                    | ON/OFF                                    |
| Fun_RCD    | Определение остаточного тока                                                                                                    | ON/OFF                                    |
| Self-check | Время самодиагностики инвертора.<br>60 секунд по умолчанию                                                                                                    | 0 – 1000 сек.                             |
| Island     | Мгновенный запрет повторного подключения<br>генератора к сети                                                                                                    | ON/OFF                                    |
| Meter      | Счетчик электроэнергии. Если к инвертору подключается счетчик, здесь нужно поставить ON.                                                                                                    | ON/OFF                                    |
| Feed_IN %  | Используется для определения количества<br>мощности, которую можно подать в сеть, когда<br>инвертор работает в режиме нулевой выдачи<br>(например, Feed_in=50% от 60 кВт, мощность<br>нагрузки составляет 29 кВт. Это значит, что после<br>того, как инвертор предоставит потребителю 29<br>кВт, в сеть можно подать не более 30 кВт. | 0 – 100%                                  |

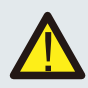

#### Примечание:

Только для инженеров. Настройка параметров влияет на безопасность, поэтому пользователю не требуется их менять. Пароль аналогичен паролю в п. 8.23 Параметры работы.

|   | MENU» S  | etup» | Run Param |      |  |
|---|----------|-------|-----------|------|--|
|   | ARC      | OFF   | Vref      | 0.0V |  |
|   | OFDerate | OFF   |           |      |  |
|   | UFUprate | OFF   |           |      |  |
|   | PU       | OFF   |           |      |  |
|   | WGra     | 0.0%  |           |      |  |
|   | Sunspec  | OFF   |           |      |  |
|   |          |       |           |      |  |
|   | OK       | -     | Cancel    |      |  |
| _ |          |       |           |      |  |

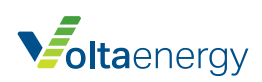

| НАЗВАНИЕ                                    | НАЗВАНИЕ ОПИСАНИЕ                         |                                |
|---------------------------------------------|-------------------------------------------|--------------------------------|
| ARC                                         | Функция определения дугового КЗ           | ON / OFF / Clear               |
| OFDerate                                    | Мощность увеличивается с ростом частоты   | 0 – 100% Pmax/Hz               |
| UFUprate                                    | Мощность увеличивается с падением частоты | 0 – 100% Pmax/Hz               |
| PU                                          | Мощность изменяется с частотой            | 0 – 150% Vref<br>0 – 110% Pmax |
| WGra Настройка выхода активной мощности в % |                                           | [100, 50000] 0,1%-50%          |
| Sunspec                                     | включить или отключить связь Sunspec      | ON /OFF / Clear                |

| MENU»  | Setup» F | Run Param |    |   |
|--------|----------|-----------|----|---|
| 1: OFF | 7: OFF   | 13: OFF   | A: | 0 |
| 2: OFF | 8: OFF   | 14: OFF   | B: | 0 |
| 3: OFF | 9: OFF   | 15: OFF   | C: | 0 |
| 4: OFF | 10: OFF  | 16: OFF   | D: | 0 |
| 5: OFF | 11: OFF  |           | E: | 0 |
| 6: OFF | 12: OFF  |           | F: | 0 |
|        |          |           |    |   |
| C      | ЭК       | Cancel    |    |   |

## Реакция на превышение частоты

Инвертор этой серии имеет функцию реагирования на превышение частоты.

Нажмите и удерживайте «OFD Derate», чтобы войти в меню настройки реагирования на превышение частоты.

| MENU»     | Setup》      | Run Param |        |  |  |
|-----------|-------------|-----------|--------|--|--|
| ARC       | OFF         | Vref      | 220.0V |  |  |
| OFDerate  | OFDerate ON |           |        |  |  |
| UFUprate  | OFF         |           |        |  |  |
| PU        | OFF         |           |        |  |  |
| WGra      | 20.0%       |           |        |  |  |
| Sunspec   | OFF         |           |        |  |  |
| OK Cancel |             |           |        |  |  |

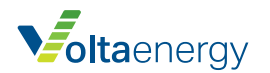

## Определение параметров реагирования на превышение частоты

| ΠΑΡΑΜΕΤΡ        | диапазон               | ОПИСАНИЕ                                                                                                    |
|-----------------|------------------------|----------------------------------------------------------------------------------------------------|
| StartPoint      | 45 Гц – 65 Гц          | Значение начальной частоты.                                                                                 |
| StopPoint       | 45 Гц – 65 Гц          | Значение конечной частоты.                                                                                  |
| RecoverPoint    | 45 Гц – 65 Гц          | В режиме гистерезиса питание<br>восстанавливается, только когда частота имеет<br>значение ниже этого уровня |
| RecoverGradient | [3,500] 0,01%Рmax/сек. | Скорость восстановления мощности<br>(% активной мощости)                                                    |

Например, StartPoint: 50,5 Гц, StopPoint: 51,5 Гц, RecoverPoint: 50,1 Гц. Когда частота сети превышает StartPoint: 50,5 Гц, инвертор линейно увеличивает выходную мощность с градиентом 100% Pmax/Гц до достижения StopPoint: 51,5 Гц.

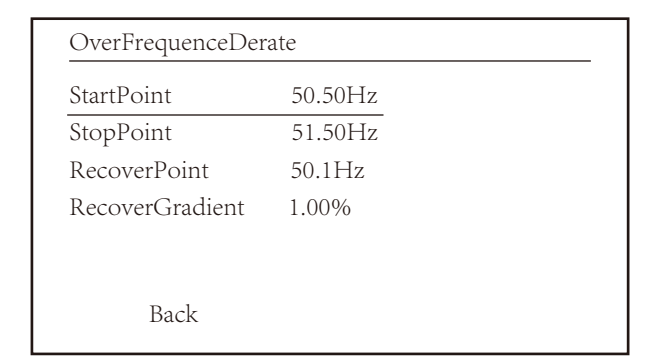

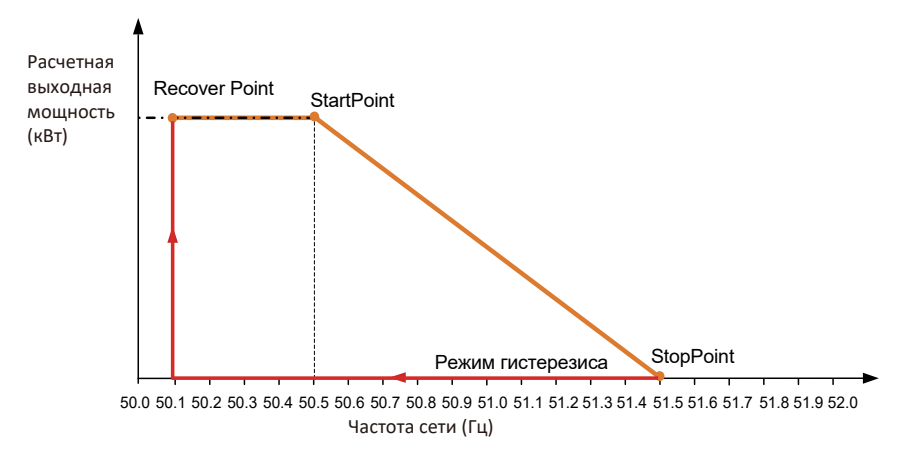

#### Режим частоты / мощности для условия превышения частоты

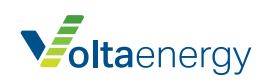

Если частота превышает StopPoint: 51,5 Гц, инвертор должен прекратить выдачу мощности (т. е., 0 Вт).

Когда частота становится ниже StopPoint: 51,5 Гц, инвертор линейно увеличивает выходную мощность с градиентом 100% Pmax/Гц до достижения StopPoint: 50,5 Гц.

Когда в режиме гистерезисе частота падает ниже StopPoint: 51,5 Гц, инвертор не увеличивает выходную мощность, пока частота не упадет ниже RecoverPoint: 50,1 Гц.

| MENU» Set   | ıp≫ Run Param   |
|-------------|-----------------|
| ActiveP 319 | 6 SelfCheck 20S |
| QMode QU    | J Island OFF    |
| ReactP 0.0  | 0% Meter ON     |
| PF 1.0      | 00 Limiter OFF  |
| Fun_ISO C   | N Feed_In 0%    |
| Fun_RCD C   | N MPPT Num 6    |
| OK          | Cancel          |

Инвертор имеет функцию регулирования реактивной мощности.

Нажмите **Reactive Power Regulation Mode**, чтобы выбрать режим регулирования и задать необходимые параметры.

| РЕЖИМ     | ОПИСАНИЕ                                                                                                    |
|-----------|----------------------------------------------------------------------------------------------------|
| OFF       | Функция регулирования реактивной мощности отключена.<br>Коэффициент мощности зафиксирован на уровне +1,000                                                                                                    |
| ReactiveP | Настройка выхода реактивной мощности в %                                                                                                    |
| PF        | Коэффициент мощности (PF) и реактивная мощность<br>регулируются параметром PF.<br>Диапазон PF – от опережения 0,8 до запаздывания 0,8.<br>• Опережение: инвертор забирает реактивную мощность из сети<br>• Запаздывание: инвертор выдает реактивную мощность в сеть |
| Q (U)     | Выход реактивной мощности инвертора зависит от напряжения сети.                                                                                                    |
| Q (P)»    | Выход реактивной мощности инвертора контролируется активной мощностью инвертора                                                                                                    |

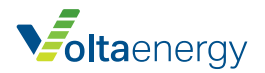

## Режим «Q (U)»

| QU Sett | ing   |  |  |
|---------|-------|--|--|
| Start   | 30.0% |  |  |
| Stop    | 20.0% |  |  |
| RmpTir  | ne 2s |  |  |
| PtUsage | 4     |  |  |
| Points  |       |  |  |
|         | Back  |  |  |
|         |       |  |  |
| 0110    |       |  |  |

| V2 90.0% Q2  | 0.0%  |
|--------------|-------|
|              |       |
| V3 110.0% Q3 | 0.0%  |
| V4 120.0% Q4 | 25.0% |
| V5 120.0% Q5 | 25.0% |
| V6 120.0% Q6 | 25.0% |

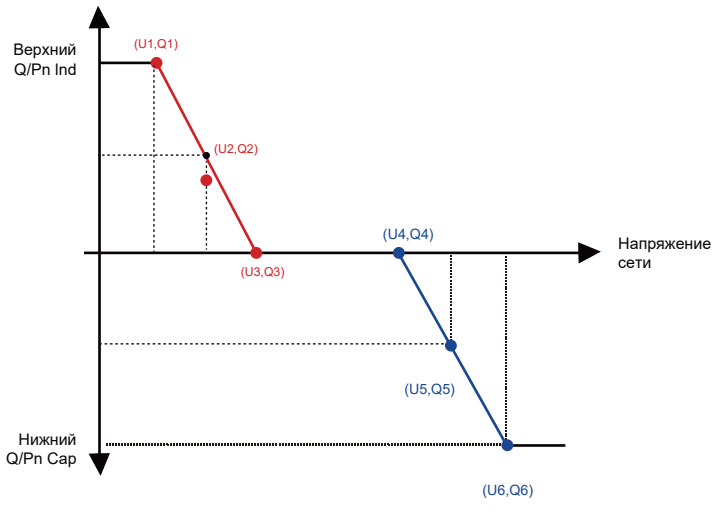

Рис. 8.26 Кривая регулирования реактивной мощности в режиме Q (U)

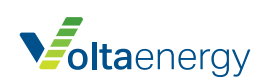

## Описание параметров режима «Q (U)»

| ΠΑΡΑΜΕΤΡ | диапазон                        | ОПИСАНИЕ                                                                                                    |
|----------|---------------------------------|----------------------------------------------------------------------------------------------------|
| QU_Start | 0% – 130%<br>расчетной мощности | Режим QU запускается, когда активная мощность превышает это значение.                                                 |
| QU_Stop  | 0% – 130%<br>расчетной мощности | Режим QU отключается, когда активная мощность меньше этого значения.                                                  |
| Q1       | -60% – 60% Q/Pn                 | Значение Q/Pn в точке (U1, Q1)<br>на кривой режима Q (U)                                                              |
| V1       | 0 – 110% VRрасч.                | Предел напряжения сети в точке (U1, Q1)<br>на кривой режима Q (U)                                                     |
| Q2       | -60% – 60% Q/Pn                 | Значение Q/Pn в точке (U2, Q2)<br>на кривой режима Q (U)                                                              |
| V2       | 0 – 110% VRрасч.                | Предел напряжения сети в точке (U2, Q2)<br>на кривой режима Q (U)                                                     |
| Q3       | -60% – 60% Q/Pn                 | Значение Q/Pn в точке (U3, Q3)<br>на кривой режима Q (U)                                                              |
| V3       | 0 – 110% VRрасч.                | Предел напряжения сети в точке (U3, Q3)<br>на кривой режима Q (U)                                                     |
| Q4       | -60% – 60% Q/Pn                 | Значение Q/Pn в точке (U4, Q4)<br>на кривой режима Q (U)                                                              |
| V4       | 0 – 110% VRрасч.                | Предел напряжения сети в точке (U4, Q4)<br>на кривой режима Q (U)                                                     |
| Q5       | -60% – 60% Q/Pn                 | Значение Q/Pn в точке (U5, Q5)<br>на кривой режима Q (U)                                                              |
| V5       | 0 – 110% VRрасч.                | Предел напряжения сети в точке (U5, Q5)<br>на кривой режима Q (U)                                                     |
| Q6       | -60% – 60% Q/Pn                 | Значение Q/Pn в точке (U6, Q6)<br>на кривой режима Q (U)                                                              |
| V6       | 0 – 110% VRрасч.                | Предел напряжения сети в точке (U6, Q6)<br>на кривой режима Q (U)                                                     |
| RMpTime  | 0 – 1000 сек.                   | Увеличить или уменьшить время, требуемое<br>для того, чтобы реактивная мощность достигла<br>заданного значения кривой |

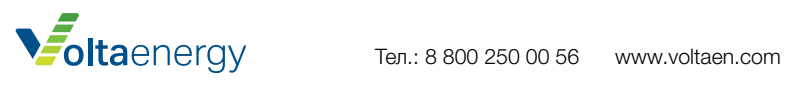

## Режим «Q (Р)»

Выход реактивной мощности инвертора контролируется активной мощностью инвертора.

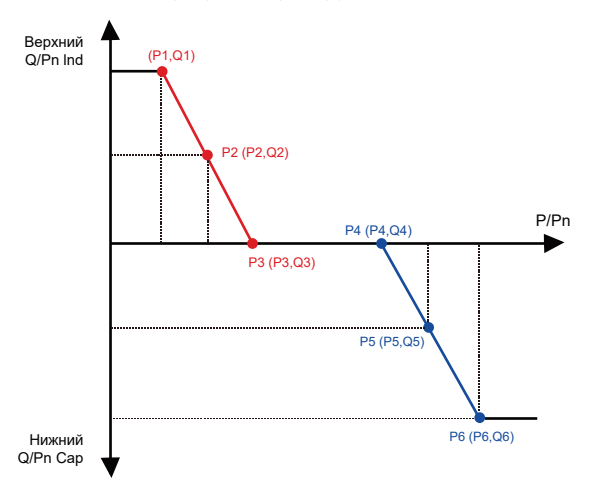

Рис. 8.27 Кривая регулирования реактивной мощности в режиме Q (P)

| MEN      | U» Setup» I      | Run Param |                |
|----------|------------------|-----------|----------------|
| Active   | P 31%            | SelfChecl | x 20S          |
| QMod     | de QP            | Island    | OFF            |
| Reactl   | P 0.0%           | Meter     | ON             |
| PF       | 1.000            | Limiter   | OFF            |
| Fun_I    | SO ON            | Feed_In   | 0%             |
| Fun_F    | RCD ON           | MPPT N    | um 6           |
|          | OK               | Cance     | 1              |
|          |                  |           |                |
| QP S     | etting           |           |                |
| P1       | 80.0%            | Q1        | -25.0%         |
| P2       | 90.0%            | Q2        | 0.0%           |
| P3       | 110.0%           | Q3        | 0.0%           |
| P4       | 120.0%           | Q4        | 25.0%          |
| 1 1      |                  | 05        | 25.004         |
| P5       | 120.0%           | Q5        | 25.0%          |
| P5<br>P6 | 120.0%<br>120.0% | Q5<br>Q6  | 25.0%<br>25.0% |

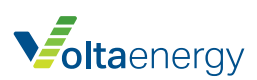

## Описание параметров режима «Q (P)»

| ПАРАМЕТР | диапазон        | ОПИСАНИЕ                                                          |
|----------|-----------------|-------------------------------------------------------------------|
| P1       | 0% – 100% Pn    | Значение Q/Pn в точке (P1, Q1) на кривой режима Q (P)             |
| Q1       | -60% – 60% Q/Pn | Предел напряжения сети в точке (P1, Q1)<br>на кривой режима Q (P) |
| P2       | 0% – 100% Pn    | Значение Q/Pn в точке (P2, Q2) на кривой режима Q (P)             |
| Q2       | -60% – 60% Q/Pn | Предел напряжения сети в точке (P2, Q2)<br>на кривой режима Q (P) |
| P3       | 0% – 100% Pn    | Значение Q/Pn в точке (P3, Q3) на кривой режима Q (P)             |
| Q3       | -60% – 60% Q/Pn | Предел напряжения сети в точке (P3, Q3)<br>на кривой режима Q (P) |
| P4       | 0% – 100% Pn    | Значение Q/Pn в точке (P4, Q4) на кривой режима Q (P)             |
| Q4       | -60% – 60% Q/Pn | Предел напряжения сети в точке (P4, Q4)<br>на кривой режима Q (P) |
| P5       | 0% – 100% Pn    | Значение Q/Pn в точке (P5, Q5) на кривой режима Q (P)             |
| Q5       | -60% – 60% Q/Pn | Предел напряжения сети в точке (P5, Q5)<br>на кривой режима Q (P) |
| P6       | 0% – 100% Pn    | Значение Q/Pn в точке (P6, Q6) на кривой режима Q (P)             |
| Q6       | -60% – 60% Q/Pn | Предел напряжения сети в точке (P6, Q6)<br>на кривой режима Q (P) |

## Режим «PU»

Выход реактивной мощности инвертора зависит от напряжения сети

| MENU»    | Setup» Rı | un Param |      |  |
|----------|-----------|----------|------|--|
| ARC      | OFF       | Vref     | 0.0V |  |
| OFDerate | OFF       |          |      |  |
| UFUprate | OFF       |          |      |  |
| PU       | ON        |          |      |  |
| WGra     | 0.0%      |          |      |  |
| Sunspec  | OFF       |          |      |  |
|          |           |          |      |  |
| OF       | ζ.        | Cancel   | l    |  |

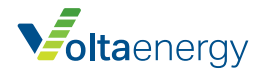

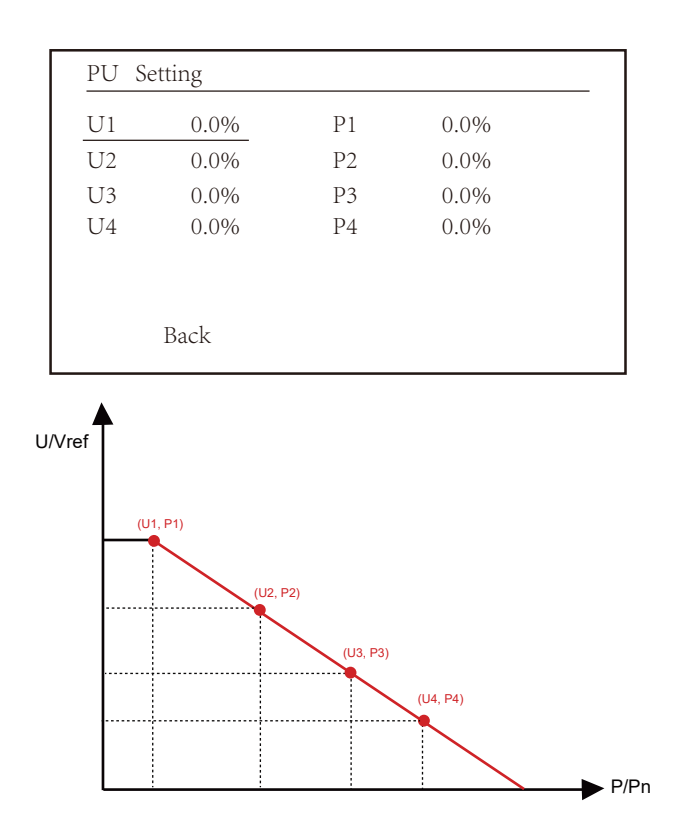

Рис. 8.28 Кривая регулирования активной мощности в режиме PU

## Описание параметров режима «PU»

| ΠΑΡΑΜΕΤΡ | диапазон       | ОПИСАНИЕ                                                       |
|----------|----------------|----------------------------------------------------------------|
| P1       | 0% – 110% Pn   | Значение P/Pn в точке (P1, U1) на кривой режима PU             |
| U1       | 0% – 150% Vref | Предел напряжения сети в точке (P1, U1)<br>на кривой режима PU |
| P2       | 0% – 110% Pn   | Значение P/Pn в точке (P2, U2) на кривой режима PU             |
| U2       | 0% – 150% Vref | Предел напряжения сети в точке (P2, U2) на кривой<br>режима PU |
| P3       | 0% – 110% Pn   | Значение P/Pn в точке (P3, U3) на кривой режима PU             |
| U3       | 0% – 150% Vref | Предел напряжения сети в точке (P3, U3)<br>на кривой режима PU |
| P4       | 0% – 110% Pn   | Значение P/Pn в точке (P4, U4) на кривой режима PU             |
| U4       | 0% – 150% Vref | Предел напряжения сети в точке (P4, U4)<br>на кривой режима PU |

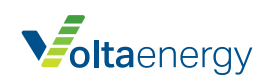

## Параметры защиты

| MENU» Setup» Pro  | otect P | aram              |
|-------------------|---------|-------------------|
| <b>O</b> INMETRO  |         | O UTE_C15         |
| <b>O</b> EN50549  |         | <b>O</b> RD_1699  |
| <b>O</b> EN50438  |         | <b>O</b> CEI_0_21 |
| <b>O</b> IEC61727 |         | <b>O</b> G98_G99  |
| • CUSTOM          | «       | <b>O</b> AS4777   |
| <b>O</b> VED_4105 |         | <b>O</b> NBT32004 |
| OK                |         | Cancel            |
|                   |         |                   |

Рис. 8.29 Параметры защиты

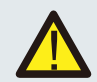

Примечание: Только для инженеров.

> CUSTOM AC OverVoltage 1: 270.0V 《 Tripping Time 1: 100ms AC OverVoltage 2: 300.0V Tripping Time 2: 100ms AC OverVoltage 3: 300.0V Tripping Time 3: 100ms

## CUSTOM

AC LowVoltage 1: 176.0V 《 Tripping Time 1: 100ms AC LowVoltage 2: 176.0V Tripping Time 2: 100ms AC LowVoltage 3: 176.0V Tripping Time 3: 100ms

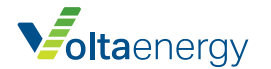

## CUSTOM

| 00010101      |              |
|---------------|--------------|
| AC OverFreq   | 1: 52.00Hz 《 |
| Tripping Time | 1: 2000ms    |
| AC OverFreq   | 2: 53.00Hz   |
| Tripping Time | 2: 500ms     |
| AC OverFreq   | 3: 54.00Hz   |
| Tripping Time | 3: 200ms     |
|               |              |

| CUSTOM        |              |
|---------------|--------------|
| AC LowFreq    | 1: 48.00Hz 《 |
| Tripping Time | 1: 2000ms    |
| AC LowFreq    | 2: 47.00Hz   |
| Tripping Time | 2: 500ms     |
| AC LowFreq    | 3: 46.00Hz   |
| Tripping Time | 3: 200ms     |
|               |              |

| CUSTOM        |            |
|---------------|------------|
|               |            |
| Rated Voltage | 220/380V « |
| OK            | Cancel     |

Рис. 8.30 «CUSTOM»

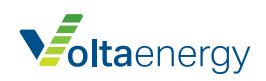

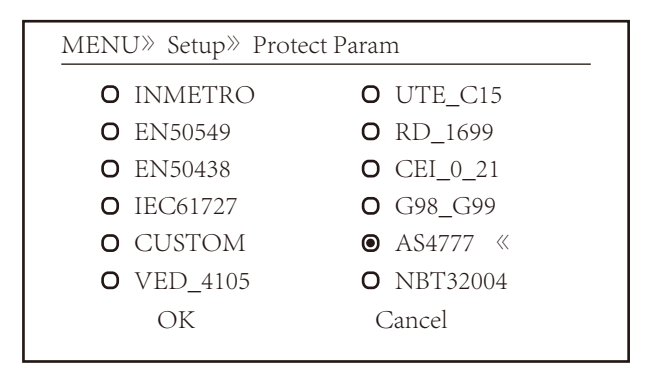

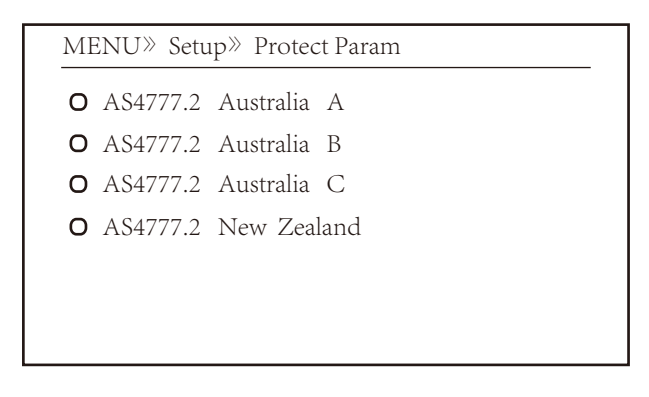

Рис. 8.31 «AS4777»

## Параметры связи

MENU» Setup» Comm.Param Address : 01 « Meter : Unkonw BaudRate : 9600

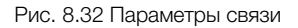

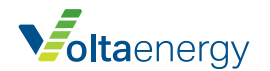

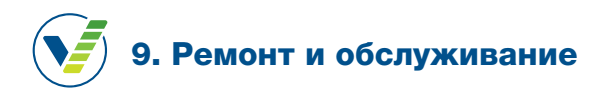

Инвертор не требует регулярного обслуживания. Однако мелкие частицы и пыль влияют на тепловую эффективность радиатора. Рекомендуется выполнять очистку мягкой щеткой. Если поверхность слишком грязная и мешает чтению дисплея или просмотру диодов, для очистки можно использовать влажную ткань.

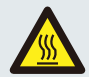

#### Предупреждение:

Во время работы прибора его температура является слишком высокой, и касание может вызвать ожог. Отключите инвертор и дождитесь охлаждения, затем можно выполнить очистку и техобслуживание.

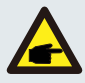

#### Предупреждение:

Для части деталей инвертора запрещено использовать растворители, абразивные или коррозийные материалы.

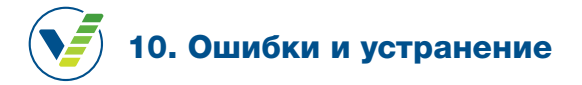

Инвертор сконструирован в соответствии с международными стандартами по безопасности и требованиями к электромагнитной совместимости. Перед поставкой заказчику инвертор прошел несколько испытаний, чтобы обеспечить оптимальную работу и надежность.

## 10.1 Коды ошибок

Если имеется отказ, на дисплее отображается предупреждающее сообщение. В этом случае инвертор может прекратить выдачу энергии в сеть. Описание сигналов тревоги и их сообщений приведено в таблице 10.1.

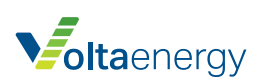

| коды<br>ОШИБОК | ОПИСАНИЕ                                                                             | ТРЕБУЕМОЕ ДЕЙСТВИЕ                                                                                                    |
|----------------|--------------------------------------------------------------------------------------|----------------------------------------------------------------------------------------------------|
| F01            | Неправильная полярность<br>входа пост.т.                                             | Проверить полярность входа PV.                                                                                                    |
| F02            | Постоянный отказ<br>сопротивления изоляции<br>пост.т.                                | Проверить кабель заземления инвертора.                                                                                                    |
| F03            | Утечка пост.т.                                                                       | Обратитесь к установщику или в сервисный центр Deye.                                                                                                    |
| F04            | Замыкание на землю                                                                   | Проверить выходное соединение солнечной панели.                                                                                                    |
| F05            | Ошибка чтения памяти.                                                                | Отказ чтения памяти (EEPROM). Перезапустите инвертор.<br>Если отказ не устраняется, свяжитесь со специалистом по<br>монтажу или службой Deye.                                                                                                    |
| F06            | Ошибка записи в память.                                                              | Отказ записи в память (EEPROM). Перезапустите инвертор.<br>Если отказ не устраняется, свяжитесь со специалистом по<br>монтажу или службой Deye.                                                                                                    |
| F07            | Перегорел предохранитель                                                             | Обратитесь к установщику или в сервисный центр Deye.                                                                                                    |
| F08            | Отказ заземления.                                                                    | Обратитесь к установщику или в сервисный центр Deye.                                                                                                    |
| F09            | Биполярный транзистор<br>поврежден в результате<br>чрезмерного падения<br>напряжения | Обратитесь к установщику или в сервисный центр Deye.                                                                                                    |
| F10            | Отказ питания<br>вспомогательного<br>выключателя                                     | <ol> <li>Говорит о том, что пост. ток 12 В не подается.</li> <li>Перезапустите инвертор. Если отказ не устраняется,<br/>свяжитесь со специалистом по монтажу.</li> </ol>                                                                                                    |
| F11            | Ошибки главного контактора перем. т.                                                 | Обратитесь к установщику или в сервисный центр Deye.                                                                                                    |
| F12            | Ошибки вспомогательного контактора перем. т.                                         | Обратитесь к установщику или в сервисный центр Deye.                                                                                                    |
| F13            | Изменен режим работы/<br>изменен режим сети                                          | <ol> <li>Обрыв одной фазы или цепи или реле обнаружения<br/>напряжения перем.т. не замкнуты (старый инвертор не<br/>имеет функции обнаружения реле)</li> <li>Перезапустите инвертор. Если ошибка не устраняется,<br/>свяжитесь со специалистом по монтажу или службой<br/>Deye.</li> </ol>                                                                                                    |
| F14            | Перегрузка по пост. току<br>встроенного ПО                                           | Обратитесь к установщику или в сервисный центр Deye.                                                                                                    |
| F15            | Перегрузка по перем. току<br>встроенного ПО                                          | <ol> <li>Внутренний датчик перем. тока или цепь обнаружения<br/>на плате управления или соединительный провод<br/>ненадежно подключены</li> <li>Перезапустите инвертор. Если ошибка не устраняется,<br/>свяжитесь со специалистом по монтажу или службой<br/>Deye.</li> </ol>                                                                                                    |
| F16            | Утечка перем. т. GFCI (RCD)                                                          | <ol> <li>Это значит, что средний ток утечки превышает 300 мА.<br/>Проверьте источник питания пост. тока или солнечные<br/>панели, затем убедитесь, что значение<br/>'Test data' → 'dil.' составляет около 40;<br/>проверьте датчик или цепь тока утечки (следующий<br/>рисунок). Для проверки испытательных данных требуется<br/>большой ЖКД.</li> <li>Перезапустите инвертор. Если ошибка не устраняется,<br/>свяжитесь со специалистом по монтажу или службой<br/>Deye.</li> </ol> |

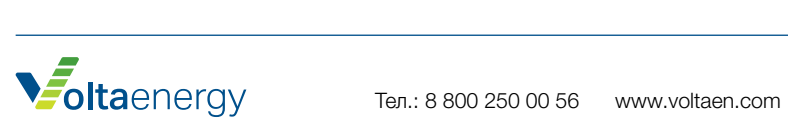

| коды<br>ошибок | ОПИСАНИЕ                                                          | ТРЕБУЕМОЕ ДЕЙСТВИЕ                                                                                                    |  |  |
|----------------|-------------------------------------------------------------------|----------------------------------------------------------------------------------------------------|--|--|
| F17            | Трехфазный ток, перегрузка<br>по току                             | Обратитесь к установщику или в сервисный центр Deye.                                                                                                    |  |  |
| F18            | Перегрузка оборудования по перем. току                            | <ol> <li>Проверьте датчик перем. тока или цепь обнаружения н<br/>плате управления или соединительный провод.</li> <li>Перезапустите инвертор или выполните сброс до<br/>заводских настроек. Если ошибка не устраняется,<br/>свяжитесь со специалистом по монтажу или службой Dey</li> </ol>                                                                                                    |  |  |
| F19            | Отказ всего оборудования                                          | Перезапустите инвертор. Если ошибка не устранена,<br>обратитесь к установщику или в сервисный центр Deye.                                                                                                    |  |  |
| F20            | Перегрузка оборудования по<br>пост. току                          | <ol> <li>Убедитесь, что выходной ток солнечной панели в<br/>пределах допустимого диапазона.</li> <li>Проверьте датчик пост. тока и его цепь обнаружения.</li> <li>Проверьте, соответствует ли версия встроенного ПО<br/>датчика типу оборудования.</li> <li>Перезапустите инвертор. Если ошибка не устраняется,<br/>свяжитесь со специалистом по монтажу или службой Deye.</li> </ol>                                                                                                    |  |  |
| F21            | Утечка пост.т.                                                    | Обратитесь к установщику или в сервисный центр Deye.                                                                                                    |  |  |
| F22            | Аварийная остановка (если имеется кнопка остановки)               | Свяжитесь со специалистом по монтажу.                                                                                                    |  |  |
| F23            | Перем. ток утечки –<br>перегрузка по току<br>переходного процесса | <ol> <li>Это значит, что ток утечки превышает 30 мА. Проверьте<br/>источник питания пост. тока или солнечные панели,<br/>затем убедитесь, что значение 'Test data' → 'diL'<br/>составляет около 40; проверьте датчик или цепь тока<br/>утечки. Для проверки испытательных данных требуется<br/>большой дисплей.</li> <li>Перезапустите инвертор. Если отказ не устраняется,<br/>свяжитесь со специалистом по монтажу или службой Deye.</li> </ol>                                                                                                    |  |  |
| F24            | Ошибка сопротивления<br>изоляции пост.т.                          | <ol> <li>Проверьте сопротивление Vpe на главной плате или<br/>обнаружение на плате управления. Проверьте солнечные<br/>панели. Во многих случаях эта проблема связана с<br/>солнечными панелями.</li> <li>Проверьте заземление солнечной панели (алюминиевая<br/>рама) и инвертора. Откройте крышку инвертора и<br/>убедитесь, что кабель заземления зафиксирован на<br/>корпусе.</li> <li>Убедитесь, что кабель перем./пост. тока и клеммная<br/>колодка не закорочены на землю и изоляция не<br/>повреждена.</li> <li>Перезапустите инвертор. Если отказ не устраняется,<br/>свяжитесь со специалистом по монтажу или службой Deye.</li> </ol> |  |  |
| F25            | Отказ обратной связи пост. т.                                     | Обратитесь к установщику или в сервисный центр Deye.                                                                                                    |  |  |
| F26            | Шина пост. тока не<br>сбалансирована.                             | <ol> <li>Проверить на надежность подключения кабеля BUSN<br/>или кабеля питания платы привода.</li> <li>Перезапустите инвертор. Если отказ не устраняется,<br/>свяжитесь со специалистом по монтажу или службой Deye.</li> </ol>                                                                                                    |  |  |
| F27            | Ошибка изоляции на стороне пост. тока.                            | Перезапустите инвертор. Если ошибка не устранена,<br>обратитесь к установщику или в сервисный центр Deve.                                                                                                    |  |  |
| F28            | Отказ по высокому пост. т.<br>инвертора 1                         | Перезапустите инвертор. Если ошибка не устранена,<br>обратитесь к установщику или в сервисный центр Deye.                                                                                                    |  |  |
| F29            | Отказ выключателя нагрузки перем.т.                               | Перезапустите инвертор. Если ошибка не устранена,<br>обратитесь к установщику или в сервисный центр Deye.                                                                                                    |  |  |

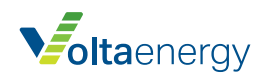

| коды<br>ошибок | ОПИСАНИЕ                                          | ТРЕБУЕМОЕ ДЕЙСТВИЕ                                                                                                    |
|----------------|---------------------------------------------------|----------------------------------------------------------------------------------------------------|
| F30            | Отказ главного контактора<br>перем. т.            | <ol> <li>Проверьте реле и напряжение перем.т. реле.</li> <li>Проверьте цепь привода реле. Проверьте, подходит ли<br/>программа для данного инвертора (старые инверторы не<br/>имеют функцию обнаружения реле)</li> <li>Перезапустите инвертор. Если отказ не устраняется,<br/>свяжитесь со специалистом по монтажу или службой Deye.</li> </ol> |
| F31            | Плавный пуск пост. т.                             | <ol> <li>По меньшей мере одно реле не может замкнуться.<br/>Проверьте реле и его сигналы привода (старые<br/>инверторы не имеют функцию обнаружения реле)</li> <li>Перезапустите инвертор. Если отказ не устраняется,<br/>свяжитесь со специалистом по монтажу или службой Deye.</li> </ol>                                                     |
| F32            | Отказ по высокому пост. т.<br>инвертора 2         | Перезапустите инвертор. Если ошибка не устранена,<br>обратитесь к установщику или в сервисный центр Deye.                                                                                                    |
| F33            | Перегрузка по перем. току                         | Обратитесь к установщику или в сервисный центр Deye.                                                                                                    |
| F34            | Перегрузка по перем. т.                           | Перезалустите инвертор. Если ошибка не устранена,<br>обратитесь к установщику или в сервисный центр Deye.                                                                                                    |
| F35            | Сеть перем. т. отсутствует                        | <ol> <li>Проверьте напряжение сети перем.т. Проверьте цепь<br/>обнаружения напряжения перем.т. Проверьте состояние<br/>коннектора перем.т. Проверьте напряжение цепи<br/>перем.т.</li> <li>Перезапустите инвертор. Если отказ не устраняется,<br/>свяжитесь со специалистом по монтажу или службой Deye.</li> </ol>                             |
| F36            | Ошибка фазы сети перем.т.                         | Перезапустите инвертор. Если ошибка не устранена,<br>обратитесь к установщику или в сервисный центр Deye.                                                                                                    |
| F37            | Дисбаланс напряжения<br>трехфазной сети перем. т. | Перезапустите инвертор. Если ошибка не устранена,<br>обратитесь к установщику или в сервисный центр Deye.                                                                                                    |
| F38            | Дисбаланс тока трехфазной<br>сети перем. т.       | Перезапустите инвертор. Если ошибка не устранена,<br>обратитесь к установщику или в сервисный центр Deye.                                                                                                    |
| F39            | Перегрузка по перем. току<br>(один цикл)          | <ol> <li>Проверьте датчик перем. тока и его цепь.</li> <li>Перезапустите инвертор. Если отказ не устраняется,<br/>свяжитесь со специалистом по монтажу или службой Deye.</li> </ol>                                                                                                    |
| F40            | Перегрузка по пост. току                          | Перезапустите инвертор. Если ошибка не устранена,<br>обратитесь к установщику или в сервисный центр Deye.                                                                                                    |
| F41            | Перенапряжение линии<br>перем. тока W, U          | Проверьте настройки защиты напряжения перем. т.<br>Проверьте кабель перем.т. на толщину. Проверьте разницу<br>напряжения между дисплеем и счетчиком.                                                                                                    |
| F42            | Низкое напряжение линии<br>перем. тока W, U       | Проверьте настройки защиты напряжения перем. т.<br>Проверьте разницу напряжения между дисплеем и<br>счетчиком. Проверьте надежность подключения всех<br>кабелей перем. тока.                                                                                                    |
| F43            | Перенапряжение линии<br>перем. тока V, W          | Проверьте настройки защиты напряжения перем. т.<br>Проверьте кабель перем.т. на толщину. Проверьте разницу<br>напряжения между дисплеем и счетчиком.                                                                                                    |
| F44            | Низкое напряжение линии<br>перем. тока V, W       | Проверьте настройки защиты напряжения перем. т.<br>Проверьте разницу напряжения между дисплеем и<br>счетчиком. Проверьте надежность подключения всех<br>кабелей перем. тока.                                                                                                    |
| F45            | Перенапряжение линии<br>перем. тока U, V          | Проверьте настройки защиты напряжения перем. т.<br>Проверьте кабель перем.т. на толщину. Проверьте разницу<br>напряжения между дисплеем и счетчиком.                                                                                                    |

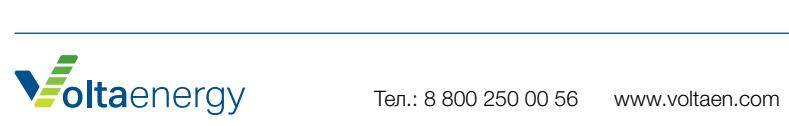

| коды<br>ОШИБОК | ОПИСАНИЕ                                                            | ТРЕБУЕМОЕ ДЕЙСТВИЕ                                                                                                    |  |  |  |  |
|----------------|---------------------------------------------------------------------|----------------------------------------------------------------------------------------------------|--|--|--|--|
| F46            | Низкое напряжение линии<br>перем. тока U, V                         | Проверьте настройки защиты напряжения перем. т.                                                                                                    |  |  |  |  |
| F47            | Превышение частоты перем.<br>тока                                   | Проверьте настройки защиты частоты                                                                                                    |  |  |  |  |
| F48            | Низкая частота перем. тока                                          | Проверьте настройки защиты частоты                                                                                                    |  |  |  |  |
| F49            | Превышение по пост. току<br>фазы U сети                             | Перезапустите инвертор. Если ошибка не устранена,<br>обратитесь к установщику или в сервисный центр Deye.                                                                                                    |  |  |  |  |
| F50            | Превышение по пост. току<br>фазы V сети                             | Перезапустите инвертор. Если ошибка не устранена,<br>обратитесь к установщику или в сервисный центр Deye.                                                                                                    |  |  |  |  |
| F51            | Превышение по пост. току<br>фазы W сети                             | Перезапустите инвертор. Если ошибка не устранена,<br>обратитесь к установщику или в сервисный центр Deye.                                                                                                    |  |  |  |  |
| F52            | (Катушка индуктивности)<br>перем. тока А, высокий пост.<br>ток фазы | Перезапустите инвертор. Если ошибка не устранена,<br>обратитесь к установщику или в сервисный центр Deye.                                                                                                    |  |  |  |  |
| F53            | (Катушка индуктивности)<br>перем. тока В, высокий пост.<br>ток фазы | Перезапустите инвертор. Если ошибка не устранена,<br>обратитесь к установщику или в сервисный центр Deye.                                                                                                    |  |  |  |  |
| F54            | (Катушка индуктивности)<br>перем. тока С, высокий пост.<br>ток фазы | Перезапустите инвертор. Если ошибка не устранена,<br>обратитесь к установщику или в сервисный центр Deye.                                                                                                    |  |  |  |  |
| F55            | Слишком высокое<br>напряжение шины пост. тока                       | <ol> <li>Проверьте напряжение солнечной панели и шины и ек<br/>цепи обнаружения. Если входное напряжение панели<br/>превышает предел, уменьшите количество панелей,<br/>установленных последовательно.</li> <li>Напряжение шины указано на лисплее.</li> </ol>                                                                                                    |  |  |  |  |
| F56            | Слишком низкое напряжение<br>шины пост. тока                        | <ol> <li>Низкое входное напряжение солнечной панели обычно<br/>имеет место рано утром.</li> <li>Проверьте напряжение солнечной панели и шины.<br/>Если ошибка F56 появляется во время работы,<br/>возможен отказ привода, либо требуется обновление<br/>встроенного ПО.</li> <li>Перезапустите инвертор. Если отказ не устраняется,<br/>свяжитесь со специалистом по монтажу или службой<br/>Deye.</li> </ol> |  |  |  |  |
| F57            | Обратная выдача перем.<br>тока                                      | Перезапустите инвертор. Если ошибка не устранена,<br>обратитесь к установщику или в сервисный центр Deye.                                                                                                    |  |  |  |  |
| F58            | Перегрузка по току сети перем. тока U                               | Перезапустите инвертор. Если ошибка не устранена,<br>обратитесь к установщику или в сервисный центр Deye.                                                                                                    |  |  |  |  |
| F59            | Перегрузка по току сети перем. тока V                               | Перезапустите инвертор. Если ошибка не устранена,<br>обратитесь к установщику или в сервисный центр Deye.                                                                                                    |  |  |  |  |
| F60            | Перегрузка по току сети перем. тока W                               | Перезапустите инвертор. Если ошибка не устранена,<br>обратитесь к установщику или в сервисный центр Deye.                                                                                                    |  |  |  |  |
| F61            | Перегрузка по току сети<br>фазы катушки А                           | Перезапустите инвертор. Если ошибка не устранена,<br>обратитесь к установщику или в сервисный центр Deye.                                                                                                    |  |  |  |  |
| F62            | Перегрузка по току сети<br>фазы катушки В                           | Перезапустите инвертор. Если ошибка не устранена,<br>обратитесь к установщику или в сервисный центр Deye.                                                                                                    |  |  |  |  |

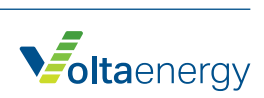

| коды<br>ошибок | ОПИСАНИЕ                              | ТРЕБУЕМОЕ ДЕЙСТВИЕ                                                                                                    |
|----------------|---------------------------------------|----------------------------------------------------------------------------------------------------|
| F63            | Дуговое замыкание                     | <ol> <li>Проверьте соединение кабеля фотоэлектрического<br/>модуля и устраните неисправность.</li> <li>Если восстановление невозможно, обратитесь в нашу<br/>компанию.</li> </ol>                                                                            |
| F64            | Высокая температура<br>радиатора IGBT | <ol> <li>Проверьте температуру датчика.<br/>Проверьте, подходит ли встроенное ПО оборудованию.<br/>Проверьте правильность модели инвертора.</li> <li>Перезапустите инвертор. Если отказ не устраняется,<br/>свяжитесь со специалистом по монтажу.</li> </ol> |

| Таблица 10.1 | Коды | ошибок и | устранение |
|--------------|------|----------|------------|
|--------------|------|----------|------------|

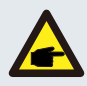

#### Примечание:

Если имеется одна из неисправностей, указанных в таблице 10-1, и после перезапуска прибора они не устраняются, свяжитесь с дистрибьютором и предоставьте следующие данные:

- 1. Серийный номер инвертора.
- 2. Дистрибьютор / дилер инвертора (если имеются).
- 3. Дата установки.
- 4. Описание проблемы (код на ЖКД и статус диодных индикаторов).
- 5. Ваши контактные данные.

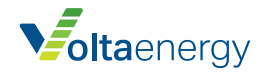

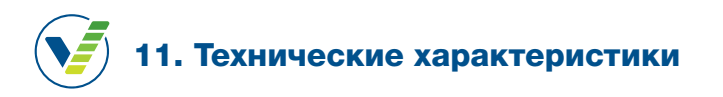

| Модель                                                                  | SUN-30K<br>-G03 | SUN-33K<br>-G03                     | SUN-35K<br>-G03  | SUN-40K<br>-G03  | SUN-50K<br>-G03  | SUN-60K<br>-G03 |
|-------------------------------------------------------------------------|-----------------|-------------------------------------|------------------|------------------|------------------|-----------------|
| Входная сторона                                                         |                 |                                     |                  |                  |                  |                 |
| Макс. мощность пост.<br>тока (кВт)                                      | 39              | 42,9                                | 45,5             | 52               | 65               | 78              |
| Макс. входное напряжение пост. тока (В)                                 |                 |                                     | 10               | 00               |                  |                 |
| Пусковое входное<br>напряжение пост. тока (В)                           |                 |                                     | 25               | 50               |                  |                 |
| Диапазон слежения за<br>точкой максимальной<br>мощности (В)             |                 |                                     | 200 -            | - 850            |                  |                 |
| Макс. входной пост. ток (А)                                             | 40+40           | 40+40+40                            | 40+40+40         | 40+40+40         | 40+40+40+40      | 40+40+40+40     |
| Макс. ток КЗ (А)                                                        | 60+60           | 60+60+60                            | 60+60+60         | 60+60+60         | 60+60+60+60      | 60+60+60+60     |
| Количество точек<br>максимальной мощности/<br>входов на точку           | 2/3+3           | 3/3+3+3                             | 3/3+3+3          | 3/3+3+3          | 4/3+3+3+3        | 4/3+3+3+3       |
| Макс. ток обратной подачи инвертора (А)                                 | 0               |                                     |                  |                  |                  |                 |
| выходная сторона                                                        |                 |                                     |                  |                  |                  |                 |
| Расчетная выходная<br>мощность (кВт)                                    | 30              | 33                                  | 35               | 40               | 50               | 60              |
| Макс. активная мощность<br>(кВт)                                        | 33              | 36,3                                | 38,5             | 44               | 55               | 66              |
| Расчетное напряжение<br>сети перем. тока (В)                            | 38              | 0 B/ 0,85Un-1,1                     | Un               | 40               | 00 B/0,85Un-1,1U | Jn              |
| Диапазон напряжения<br>сети перем. т. (В)                               |                 | 277                                 | ~ 460 (зависит   | от стандартов с  | ети)             |                 |
| Расчетная частота сети<br>(Гц)                                          |                 |                                     | 50/60 (допо      | олнительно)      |                  |                 |
| Рабочая фаза                                                            |                 |                                     | Три с            | разы             |                  |                 |
| Расчетный выходной ток<br>сети перем. т. (А)                            | 45,5/43,5 A     | 50/47,8 A                           | 53/50,7 A        | 60,6/58 A        | 75,8/72,5 A      | 90,9/87,0 A     |
| Макс. выходной перем.<br>ток (А)                                        | 50/47,9 A       | 55/52,6 A                           | 58,3/55,8 A      | 66,7/63,8 A      | 83,3/79,7 A      | 100/95,7 A      |
| Макс. выходной ток КЗ<br>(перем. ток, А, пик)                           | 83,0            | 91,2                                | 96,8             | 110,7            | 138,4            | 154,0           |
| Макс. защита от<br>перегрузки по току на<br>выходе (перем. ток, А, пик) | 92,3            | 101,4                               | 107,5            | 123,0            | 153,8            | 171,2           |
| Коэффициент выходной<br>мощности                                        |                 | от 0,                               | 8 (опережение) д | цо 0,8 (запаздыв | ание)            |                 |
| Полный коэффициент<br>гармоник тока сети                                |                 |                                     | <3               | 3%               |                  |                 |
| Поступающий пост. ток<br>(мА)                                           | <0,5%           |                                     |                  |                  |                  |                 |
| Диапазон частоты сети                                                   |                 | 47 – 52 или 57 – 62 (дополнительно) |                  |                  |                  |                 |

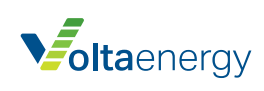

| Модель                                                       | SUN-30K<br>-G03                                                                                           | SUN-33K<br>-G03               | SUN-35K<br>-G03 | SUN-40K<br>-G03 | SUN-50K<br>-G03 | SUN-60K<br>-G03 |
|--------------------------------------------------------------|----------------------------------------------------------------------------------------------------|-------------------------------|-----------------|-----------------|-----------------|-----------------|
| ЭФФЕКТИВНОСТЬ                                                | ективность                                                                                                |                               |                 |                 |                 |                 |
| Макс. Эффективность                                          |                                                                                                    | 98,6%                         |                 |                 | 98,7%           |                 |
| Эффективность (Европа)                                       |                                                                                                    |                               | 98              | %               |                 |                 |
| Эффективность слежения<br>за точкой максимальной<br>мощности |                                                                                                    |                               | >9!             | 9%              |                 |                 |
| ОБЩИЕ ДАННЫЕ                                                 |                                                                                                    |                               |                 |                 |                 |                 |
| Размер (мм, ШхВхГ)                                           |                                                                                                    |                               | 647,5×53        | 37×303,5        |                 |                 |
| Масса (кг)                                                   |                                                                                                    |                               | 44              | ,5              |                 |                 |
| Топология                                                    |                                                                                                    |                               | Без трансо      | форматора       |                 |                 |
| Внутреннее потребление                                       |                                                                                                    |                               | <1 Вт (         | ночью)          |                 |                 |
| Рабочая температура                                          |                                                                                                    | -25 ~ 65 °С, >45 °С понижение |                 |                 |                 |                 |
| Защита от пыли и влаги                                       | IP65                                                                                                    |                               |                 |                 |                 |                 |
| Излучение шума<br>(стандартное)                              | <50 дБ                                                                                                    |                               |                 |                 |                 |                 |
| Схема охлаждения                                             | Умное охлаждение                                                                                          |                               |                 |                 |                 |                 |
| Макс. рабочая высота                                         |                                                                                                    |                               | 200             | 0 м             |                 |                 |
| Расчетный срок службы                                        | >20 лет                                                                                                   |                               |                 |                 |                 |                 |
| Стандарт подключения к сети                                  | CEI 0-21, VDE-AR-N 4105, NRS 097, IEC 62116, IEC 61727, G99, G98, VDE 0126-1-1,<br>RD 1699,C10-11         |                               |                 |                 |                 |                 |
| Рабочая влажность                                            | 0~100%                                                                                                    |                               |                 |                 |                 |                 |
| Стандарт безопасности/<br>ЭМП                                | IEC/EN 62109-1, IEC/EN 62109-2,<br>IEC/EN 61000-6-1, IEC/EN 61000-6-2, IEC/EN 61000-6-3, IEC/EN 61000-6-4 |                               |                 |                 |                 |                 |
| Подключение пост. т.                                         | Соединения МС-4                                                                                           |                               |                 |                 |                 |                 |
| Подключение перем. т.                                        | Штекер IP65                                                                                               |                               |                 |                 |                 |                 |
| Дисплей                                                      | LCD1602                                                                                                   |                               |                 |                 |                 |                 |
| Интерфейс                                                    | RS485 / RS232 / Wifi / LAN                                                                                |                               |                 |                 |                 |                 |

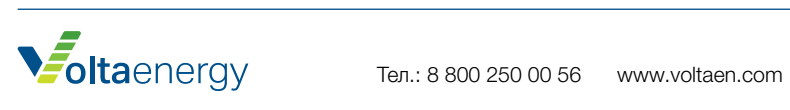

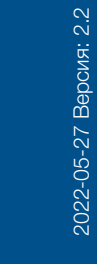

Тел.: 8 800 250 00 56 www.voltaen.com

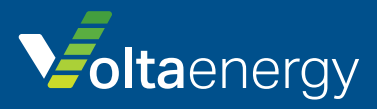